## BAB IV HASIL PENELITIAN DAN PEMBAHASAN

#### 4.1 Perencanaan Sistem

Sebelum sistem informasi dikembangkan, dibutuhkan adanya kebijakan sistem yang merupakan perwujudan dari bentuk dukungan pihak manajemen terhadap pengembangan sistem yang akan dilakukan. Dalam hal ini kebijakan yang diberikan berupa pemberian ijin kepada penulis untuk dapat melakukan penelitian kemudian dilakukan perencanaan pengembangan sistem. Dalam hal ini dilakukan perencanaan berupa estimasi dari kebutuhan-kebutuhan fisik, tenaga kerja dan dana yang dibutuhkan untuk mendukung pengembangan sistem serta untuk mendukung operasinya setelah diterapkan. Perencanaan yang dilakukan merupakan perencanaan sistem jangka pendek yang meliputi perencanaan kebutuhan system untuk periode jangka panjang yang akan dikembangkan dikelola oleh Kapolsek Pringsewu untuk memper mudah proses layanan pelaporan dan pengaduan yang dilakukan oleh masyarakat.

### 4.2 Analisis Sistem Berjalan

Tahap analisis sistem dilakukan setelah tahap perencanaan sistem dan sebelum tahap perancangan sistem. Tahap analisis merupakan tahap yang kritis dan sangat penting, karena kesalahan di dalam tahap ini akan menyebabkan juga kesalahan di tahap selanjutnya. *Document flowchart* dibuat untuk menerangkan proses apa saja yang dikerjakan, siapa yang mengerjakan, bagaimana proses dikerjakan, dan dokumen apa saja yang terlibat di Kapolsesk Pringsewu dibagian pelaporan dan pengaduan.

Berikut adalah alur proses pengolahan data yang berjalan pada Kapolsek Pringsewu dibagian pelaporan dan pengaduan.

- 1. Masyarkat atau pelapor dapat datang ke Kantor Kapolsek terdekat berdasarkan tempat kejadian perkara yang akan dilaporkan.
- 2. Masyarakat atau pelapor akan diterima oleh petugas SPK (sentra pelayanan kepolisian).
- 3. Oleh petugas SPK masyarakat atau pelapor akan diambil keterangannya untuk dituangkan dalam format berdasarkan apa yang dilaporkan.
- 4. Setelah diterima laporannya masyarakat akan diberikan Surat Tanda Penerimaan Laporan (STPL).
- 5. Masyarakat tidak dipungut biaya apapun.

Untuk lebih jelasnya mengenai bentuk dan aliran dokumen yang berjalan pada proses pengolahan sistem informasi layanan pelaporan dan pengaduan kepolisain dapat dilihat pada gambar 4.1.

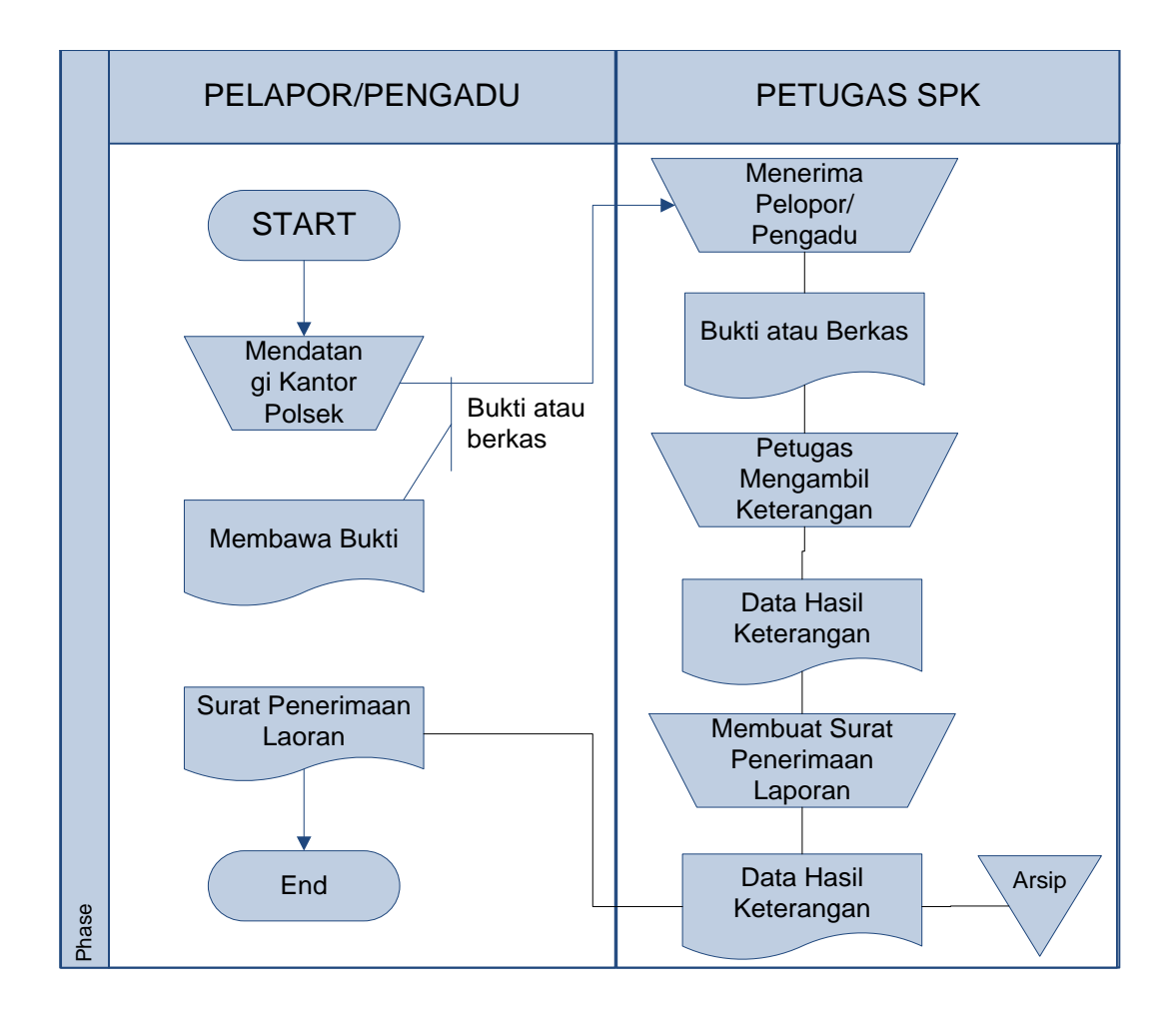

Gambar 4.1 Bagan Alir Dokumen Sistem Yang Berjalan

#### 4.2 Desain Model Sistem

Pada sub desain sistem akan dijelaskan komponen sistem yang akan di desain meliputi model sistem, *output, input, database,* teknologi dan kendali.

a. Desain Model Sistem

Berikut adalah usulan model sistem yang dirancang untuk mengoptimalkan sistem informasi pelaporan dan pengaduan yang ada pada Kapolsek Pringsewu. Alur sistem yang diusulkan tersebut ditampilkan dalam bentuk contex diagram dan data flow diagram.

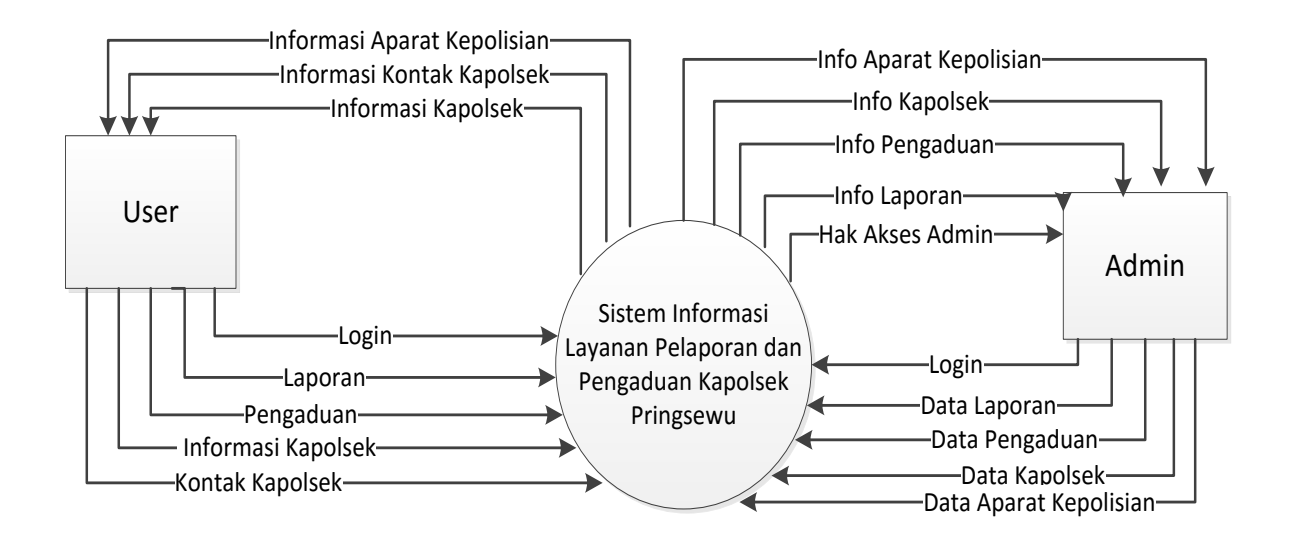

Gambar 4.2 Context Diagram Sistem Yang Diusulkan

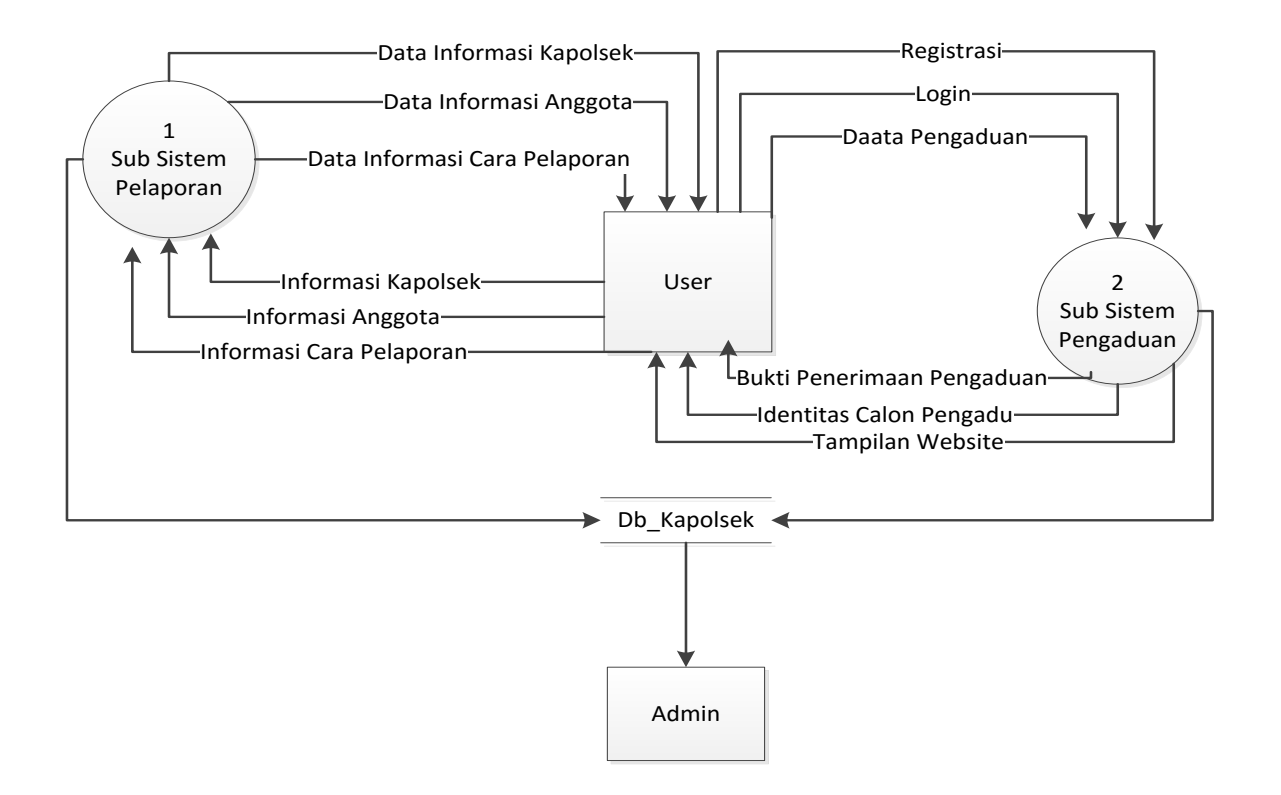

Gambar 4.3 DFD level 0 sistem yang diusulkan

Gambar 4.3 menunjukkan diagram alir data sistem yang akan diusulkan dimana terdiri dari 2 sub system dan 4 proses yang dijabarkan. DFD level 0 terdiri dari dua *external entity* yang berhubungan dengan sistem.

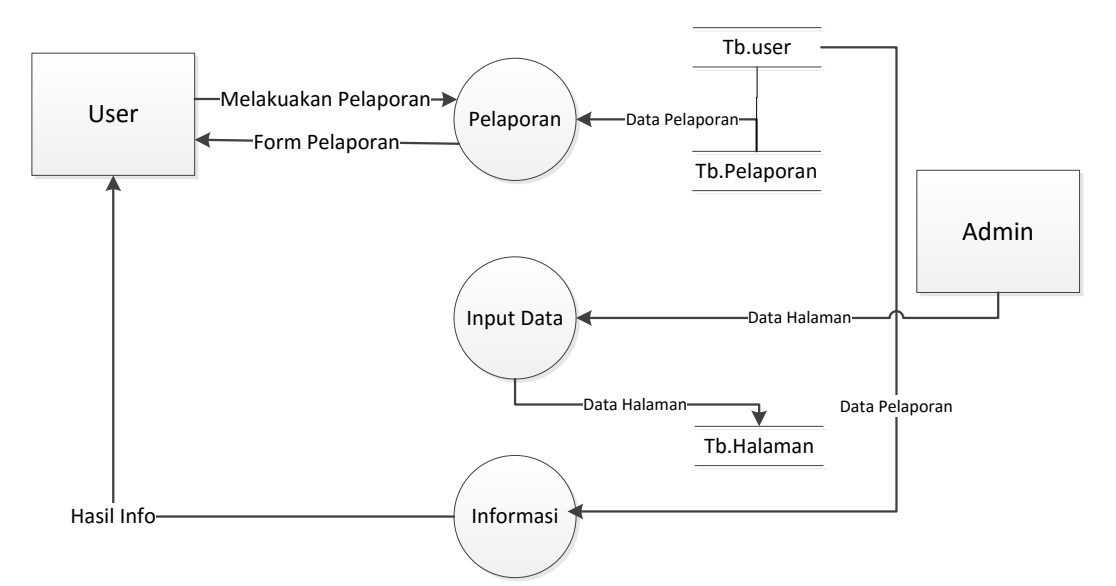

Gambar 4.4 DFD level 1 proses 1 sistem yang diusulkan

Gambar 4.4 merupakan penjabaran dari sub pelapaporan dan pengaduan online yang terdiri dari dua proses, satu *ekesternal entity* yang berhubungan dengan sistem, satu database untuk menyimpan data yang berhubungan dengan pelaporan dan pengaduan online.

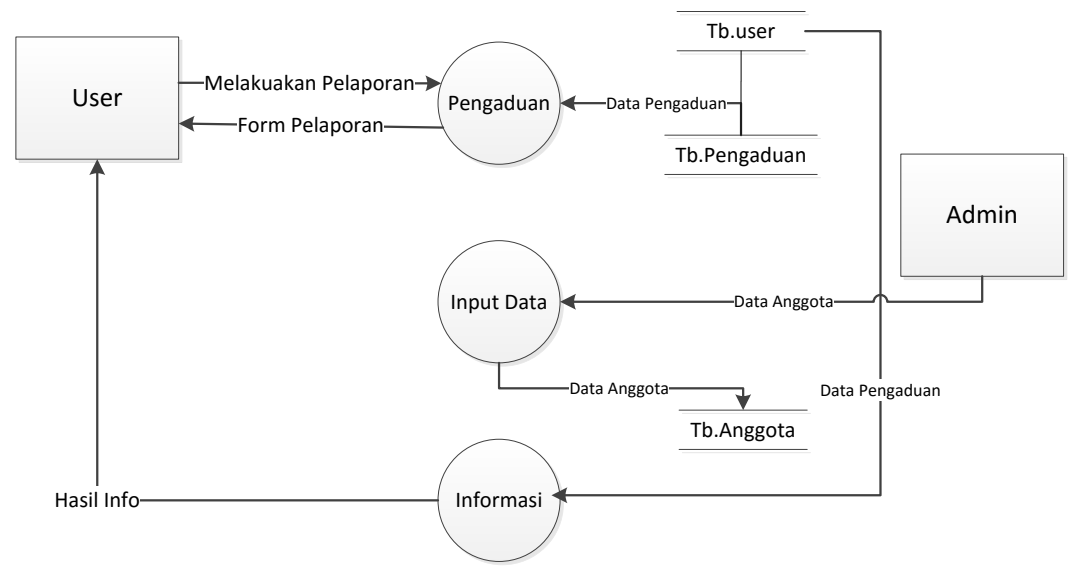

Gambar 4.5 DFD level 1 proses 2 sistem yang diusulkan

Gambar 4.5 merupakan penjabaran dari sub pelapaporan dan pengaduan online yang terdiri dari dua proses, satu *ekesternal entity* yang berhubungan dengan sistem, satu database untuk menyimpan data yang berhubungan dengan pelaporan dan pengaduan online.

### b. Rancangan Output

Rancangan *output* yang diusulkan adalah informasi yang dihasilkan dari proses *input* data yang dilakukan secara terkomputerisasi dengan menggunakan program khusus. Berikut ini rancangan *output* dari aplikasi yang akan dibangun.

### 1. Halaman Utama

Pada Halaman ini Calon Pelapor atau pengadu dapat melihat tampilan utama pada halaman website. Halaman ini juga menjadi halaman utama untuk para pelapor dan pengadu untuk melihat informasi, melakukan registrasi untuk melakukan pelaporan dan pengaduan.

|                      |                 | HALAMAN UTAMA                                     |
|----------------------|-----------------|---------------------------------------------------|
| Login                |                 |                                                   |
| Registrasi<br>Kontak | Logo<br>Kapolri | Home Profil Masyarakat Pelaporan Pengaduan Kontak |
|                      |                 |                                                   |
|                      |                 |                                                   |
|                      |                 |                                                   |
|                      |                 |                                                   |
|                      |                 | Gambar Kapolsek                                   |
|                      |                 | ·                                                 |
|                      |                 |                                                   |
|                      |                 |                                                   |
|                      |                 |                                                   |
|                      |                 |                                                   |

Gambar 4.6 Tampilan Halaman Utama

### 2. Halaman Profil

Pada Halaman ini masyarakat dapat melihat profil kapolri yaitu yang berupa sejarah singkat tentang kapolri dan pesan yang disampaikan kapolri kepada masyarakat.

| HALAMAN PROFIL                                                                                                    |
|----------------------------------------------------------------------------------------------------|
| Login<br>Registrasi Logo<br>Kontak Home Profil Masyarakat Pelaporan Pengaduan Kontak<br>Sejarah Polri<br>Pesan Kapolri |
| Sejarah Kapolri                                                                                                    |
|                                                                                                    |

Gambar 4.7 Tampilan Halaman Profil

### 3. Halaman Tampilan Login

Pada halaman ini yaitu halaman yang menampilkan saat masyarakat akan melakukan proses login setalah selesai melakukan registrasi.

Masyarakat melakukan *input username* dan *password* sama seperti apa yang didaftarkan pada saat proses regitrasi, contoh username : dwie dan password dwie.

|                 | HALAMAN LOGIN MASYARAKAT                                  |
|-----------------|-----------------------------------------------------------|
| Login           |                                                           |
| Registrasi      |                                                           |
| Logo            |                                                           |
| Kontak Kapolri  | Home Profil Masyarakat Pelaporan Pengaduan Kontak<br>Kami |
| Login Pengaduan |                                                           |
|                 | Peraturan Pelaporan dan Pengaduan                         |
|                 |                                                           |
| Lagmana         |                                                           |
| Osemane         |                                                           |
|                 |                                                           |
| Password        | ТЕУТ                                                      |
|                 |                                                           |
|                 |                                                           |
| LOGIN RESET     |                                                           |
|                 |                                                           |
|                 |                                                           |
|                 |                                                           |
|                 |                                                           |
|                 |                                                           |

Gambar 4.8 Halaman Login Masyarakat

## 4. Tampilan Halaman Login Admin

Pada tampilan halaman rancangan halaman login admin harus menginputkan *username* dan *password* yang telah ditentukan sebelumnya, contohnya *username* : admin dan *password* : admin.

| HALAMAN LOGIN ADMIN |  |  |  |  |  |  |  |
|---------------------|--|--|--|--|--|--|--|
| SIGN IN NOW         |  |  |  |  |  |  |  |
| Username            |  |  |  |  |  |  |  |
| Password            |  |  |  |  |  |  |  |
| Text Sign           |  |  |  |  |  |  |  |
|                     |  |  |  |  |  |  |  |
|                     |  |  |  |  |  |  |  |

Gambar 4. 9 Tampilan Halaman Login Admin

## 5. Tampilan Halaman Kontak Polsek Pringsewu

Pada halaman ini masyarakat dapat melihat informasi kontak yang tersedia pada kapolsek pringsewu yang dapat dihubungi, sehingga mempermudah proses penyampaian informasi yang akan disampaikan oleh masyarakat pada kapolsek pringsewu.

| HALAMAN PROFIL                                                                                                    |     |
|----------------------------------------------------------------------------------------------------|-----|
| Login       Registrasi       Logo                                                                                     |     |
| Kontak         Kapolri         Home         Profil         Masyarakat         Pelaporan         Pengaduan         Kor | tak |
|                                                                                                    |     |
|                                                                                                    |     |
|                                                                                                    |     |
|                                                                                                    |     |
|                                                                                                    |     |
| GAMBAR                                                                                                    |     |
|                                                                                                    |     |
|                                                                                                    |     |
|                                                                                                    |     |
| INFO KONTAK                                                                                                    |     |

Gambar 4.10 Halaman kontak kapolsek pringsewu

### c. Rancangan Input

Rancangan input merupakan informasi yang diinputkan ke dalam aplikasi yang akan dibuat. Berikut adalah rancangan *input* yang dibutuhkan dalam aplikasi yang diusulkan.

### 1. Halaman Pelaporan

Pada halaman ini masyarakat dapat melakukan pelaporan secara online yaitu dengan mengisi form yang ada dan menejelaskan secara tepat apa yang akan dilaporakan, dengan menyertakan informasi yang sebenarnya dan bukti-bukti.

| HALAMAN LAPORAN MASYARAKAT                                 |        |
|------------------------------------------------------------|--------|
| Kontak                                                     |        |
| Logo<br>Kapolri Home Profil Masyarakat Pelaporan Pengaduan | Kontak |
| Laporan Masyarakat                                         |        |
| Jenis Laporan*                                             |        |
| Judul Laporan*                                             |        |
| lsi Laporan*                                               |        |
|                                                            |        |
| Tempat Kejadian*                                           |        |
|                                                            |        |
| Gambar Lokasi* Pilih File                                  |        |
| KIRIM RESET                                                |        |

### Gambar 4.11 Tampilan Halaman Laporan Masyarakat

### 2. Halaman Pengaduan

Pada halaman pengaduan ini masyarakat dapat melakukan pengaduan tentang anggota kepolisian yang melakukan penyalahan wewenang baik dilingkungan kontor mampun saat berada dilingkungan masyarakat, contohnya seperti meminta uang untuk mempercepat proses pembuatan SKCK (Surat Keterangan Catatan Kepolisian) atau uang untuk mempermudah proses pembuatan SIM (Surat Izin Mengemudi). Maupun saat dilapangan contohnya seperti meminta uang damai saat melakukan penilangan dan meminta uang keamanan dilingkungan perjudian.

| HALAMAN LAPORAN MASYARAKAT |                                                   |  |  |  |  |  |  |  |
|----------------------------|---------------------------------------------------|--|--|--|--|--|--|--|
| Kontak                     |                                                   |  |  |  |  |  |  |  |
| Logo<br>Kapolri            | Home Profil Masyarakat Pelaporan Pengaduan Kontak |  |  |  |  |  |  |  |
| Pengaduan Pengaduan        |                                                   |  |  |  |  |  |  |  |
| Jenis Pengaduan*           |                                                   |  |  |  |  |  |  |  |
|                            |                                                   |  |  |  |  |  |  |  |
| Anggota polisi*            |                                                   |  |  |  |  |  |  |  |
|                            |                                                   |  |  |  |  |  |  |  |
| Judul Pengaduan*           |                                                   |  |  |  |  |  |  |  |
|                            |                                                   |  |  |  |  |  |  |  |
| Keterangan*                |                                                   |  |  |  |  |  |  |  |
|                            |                                                   |  |  |  |  |  |  |  |
|                            |                                                   |  |  |  |  |  |  |  |
| Tempat Kejadian            |                                                   |  |  |  |  |  |  |  |
|                            |                                                   |  |  |  |  |  |  |  |
| Photo Bukti*               |                                                   |  |  |  |  |  |  |  |
| Pilih File                 |                                                   |  |  |  |  |  |  |  |
| KIRIM RESET                |                                                   |  |  |  |  |  |  |  |

Gambar 4.12 Tampilan Halaman Pengaduan Masyarakat

### 3. Halaman Registrasi Masyarakat

Pada halaman ini yang pertama yaitu masyarakat melakukan registrasi yaitu dengan mengisi form registrasi yang ada pada halaman regisstrasi dan mengisi semua data yang telah ditentukan, setelah data lengkap maka masyarakat telah login kewebsite pelapaporan dan pengaduan, kemudian dapat melakukan *logout*.

|                       | HALAMAN MASYARAKAT                                |
|-----------------------|---------------------------------------------------|
| Login<br>Registrasi   |                                                   |
| Kontak Logo           | Home Profil Masyarakat Pelaporan Pengaduan Kontak |
| Registrasi Masyarakat | → Registrasi → Login                              |
| Nik KTP               |                                                   |
| Nama                  |                                                   |
| Tempat Lahir          |                                                   |
| Tanggal Lahir         |                                                   |
| Alamat                |                                                   |
|                       |                                                   |
| Jenis Kelamin         |                                                   |
| Agama                 |                                                   |
| Telephon Rumah        | 1                                                 |
| Nomor Hp              | 1                                                 |
| E-mail                |                                                   |
| Pekerjaan             |                                                   |
| Username              |                                                   |
| Password              |                                                   |
|                       | ]                                                 |
|                       |                                                   |
| REGISTRASI            |                                                   |
|                       |                                                   |
|                       |                                                   |
|                       |                                                   |

Gambar 4.13 Tampilan Halaman Form Registrasi Masyarakat

### 4. Tampilan Utama Admin

Pada tampilan utama admin berisi tentang *sub menu* yang ada pada halaman admin, sehingga dapat melihat sejarah singkat kapolri dan memilih *sub menu* yang ada sesuai dengan apa yang dibutuhkan oleh admin, seperti merubah halaman statis dan sebagainya.

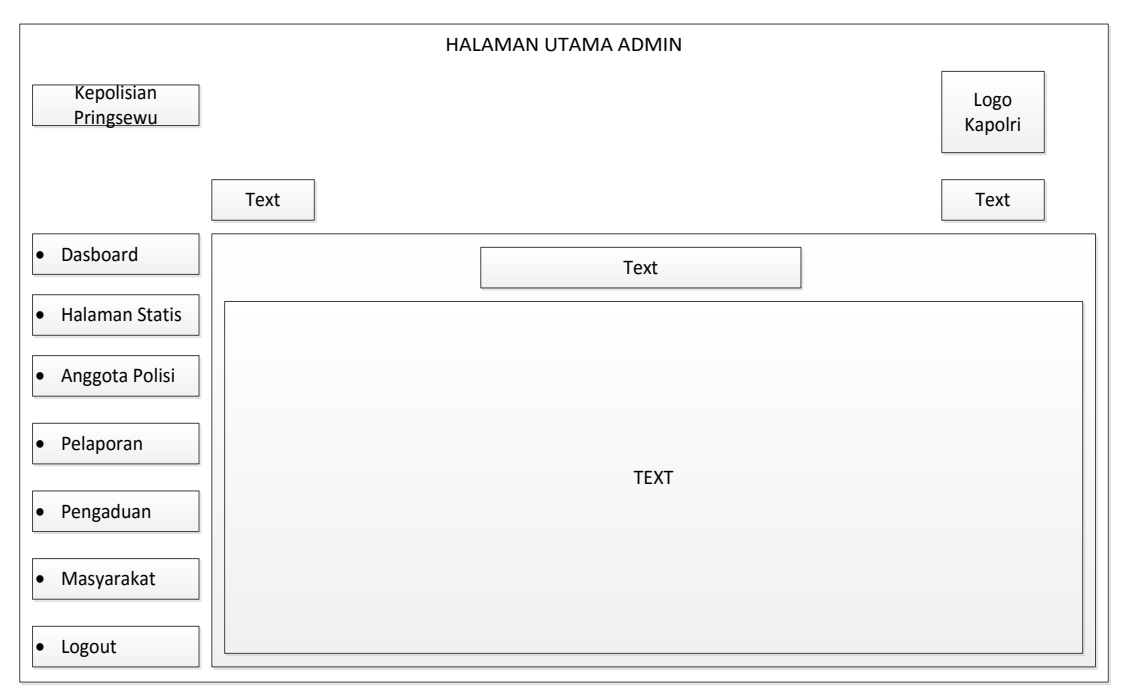

Gambar 4.14 Halaman Utama Admin

## 5. Tampilan Input Halaman Statis

Pada Halaman ini admin dapat menambah, mengedit, menghapus isi data yang ditampilkan pada sub halaman yang akan tampil untuk informasi user, seperti sejarah kapolri atau kontak polsek pringsewu.

|                              |      |       | HALAMAN UTAMA ADM | IN      |        |                      |
|------------------------------|------|-------|-------------------|---------|--------|----------------------|
| Kepolisian<br>Pringsewu      |      | _     |                   |         |        | Logo<br>Kapolri      |
|                              | Text |       |                   |         |        | Text                 |
| • Dasboard                   |      |       | Text              |         | Button | 1 Button 2           |
| Halaman Statis               | NO   | JUDUL | ISI HALAMAN       | TANGGAL | DIBACA | ACTION               |
| Anggota Polisi     Pelaporan | NO   | TEXT  | ТЕХТ              | TEXT    | DIBACA | BUTT BUTT<br>ON1 ON2 |
| Pengaduan                    |      |       |                   |         |        |                      |
| • Masyarakat                 | NO   | TEXT  | ТЕХТ              | TEXT    | DIBACA | BUTT BUTT<br>ON1 ON2 |
| • Logout                     |      |       |                   |         |        |                      |

Gambar 4.15 Halaman Input Statis Admin

## 6. Tampialan Input Anggota

Pada tampilan input anggota admin dapat membahkan, mengedit dan menghapus daftar anggota kapolsek pringsewu yang akan ditampilkan pada *sub menu* yang ada saat melakukan pengaduan anggota polisi.

|                         | HALAMAN UTAMA ADMIN |  |
|-------------------------|---------------------|--|
| Kepolisian<br>Pringsewu | Logo<br>Kapolri     |  |
|                         | Text                |  |
| Dasboard                | DATA ANGGOTA POLISI |  |
| Halaman Statis          | Nik                 |  |
| Anggota Polisi          | Nama                |  |
| Pelaporan               |                     |  |
| Pengaduan               | Tempat Lahir        |  |
| Masyarakat              | Tanggal Lahir       |  |
| • Logout                | Alamat              |  |
| · Logout                | lenis Kelamin       |  |
|                         |                     |  |
|                         | Agama               |  |
|                         | E-mail              |  |
|                         | Telphon             |  |
|                         | labatan             |  |
|                         |                     |  |
|                         | Gambar Pilih File   |  |
|                         | SIMPAN BATAL        |  |

Gambar 4.16 Tampilan Halaman Input Data Anggota

### 7. Tampilan Halaman Data Pengaduan Pada Admin

Pada halaman ini admin dapat melihat data laporan yang masuk yang dilakukan oleh masyarakat, sehingga dapat mengetahui laporan apa yang disampaikan dan diajukan oleh masyarakat kekapolsek pringsewu. Sehingga admin dapat menkonfirmasi dan menanggapi laporan masyarakat yang masuk kedalam data laporan, apakah masyarakat harus datang kepolsek atau menghubungi kontak polsek yang ada ditampilan *webseite*.

|                              |      |      | HALAM     | AN UTAMA AD | MIN              |                    |                 |
|------------------------------|------|------|-----------|-------------|------------------|--------------------|-----------------|
| Kepolisian<br>Pringsewu      |      |      |           |             |                  |                    | Logo<br>Kapolri |
|                              | Text |      |           |             |                  |                    | Text            |
| Dasboard                     |      |      | Text      | ]           |                  |                    | Button 1        |
| Halaman Statis               | NO   | NAMA | PENGADUAN | ANGGOTA     | TGL<br>PENGADUAN | TEMPAT<br>KEJADIAN | ACTION          |
| Anggota Polisi     Pengaduan | NO   | TEXT | TEXT      | TEXT        | TEXT             | TEXT               | TEXT            |
| Pelaporan     Masyarakat     | NO   | TEXT | TEXT      | TEXT        | TEXT             | TEXT               | TEXT            |
| • Logout                     |      |      |           |             |                  |                    |                 |

Gambar 4.17 Halaman Data Laporan Pada Admin

### 8. Tampilan Halaman Data Pelaporan Pada Admin

Pada halaman ini admin dapat melihat data laporan yang masuk yang dilakukan oleh masyarakat, sehingga dapat mengetahui laporan apa yang disampaikan dan diajukan oleh masyarakat kekapolsek pringsewu. Sehingga admin dapat menkonfirmasi dan menanggapi laporan masyarakat yang masuk kedalam data laporan, apakah masyarakat harus datang kepolsek atau menghubungi kontak polsek yang ada ditampilan *webseite*.

|                              |      |      | HALAM     | AN UTAMA AD | MIN              |                    |                 |
|------------------------------|------|------|-----------|-------------|------------------|--------------------|-----------------|
| Kepolisian<br>Pringsewu      |      |      |           |             |                  |                    | Logo<br>Kapolri |
|                              | Text |      |           |             |                  |                    | Text            |
| Dasboard                     |      |      | Text      | ]           |                  |                    | Button 1        |
| Halaman Statis               | NO   | NAMA | PENGADUAN | ANGGOTA     | TGL<br>PENGADUAN | TEMPAT<br>KEJADIAN | ACTION          |
| Anggota Polisi     Pengaduan | NO   | TEXT | TEXT      | TEXT        | TEXT             | TEXT               | ТЕХТ            |
| Pelaporan     Masyarakat     | NO   | TEXT | TEXT      | TEXT        | TEXT             | TEXT               | TEXT            |
| • Logout                     |      |      |           |             |                  |                    |                 |

Gambar 4.18 Tampilan Data Pengaduan Pada Admin

#### d. Rancangan Database

Rancangan *database* merupakan desain terinci yang menjelaskan hubungan antar tabel yang ada di dalam suatu sistem.Rancangan *database* pada analisis dan perancangan sistem informasi laporan dan pengaduan layanan kepolisian kapolsek pringsewu dapat dilihat pada tabel 4.19.

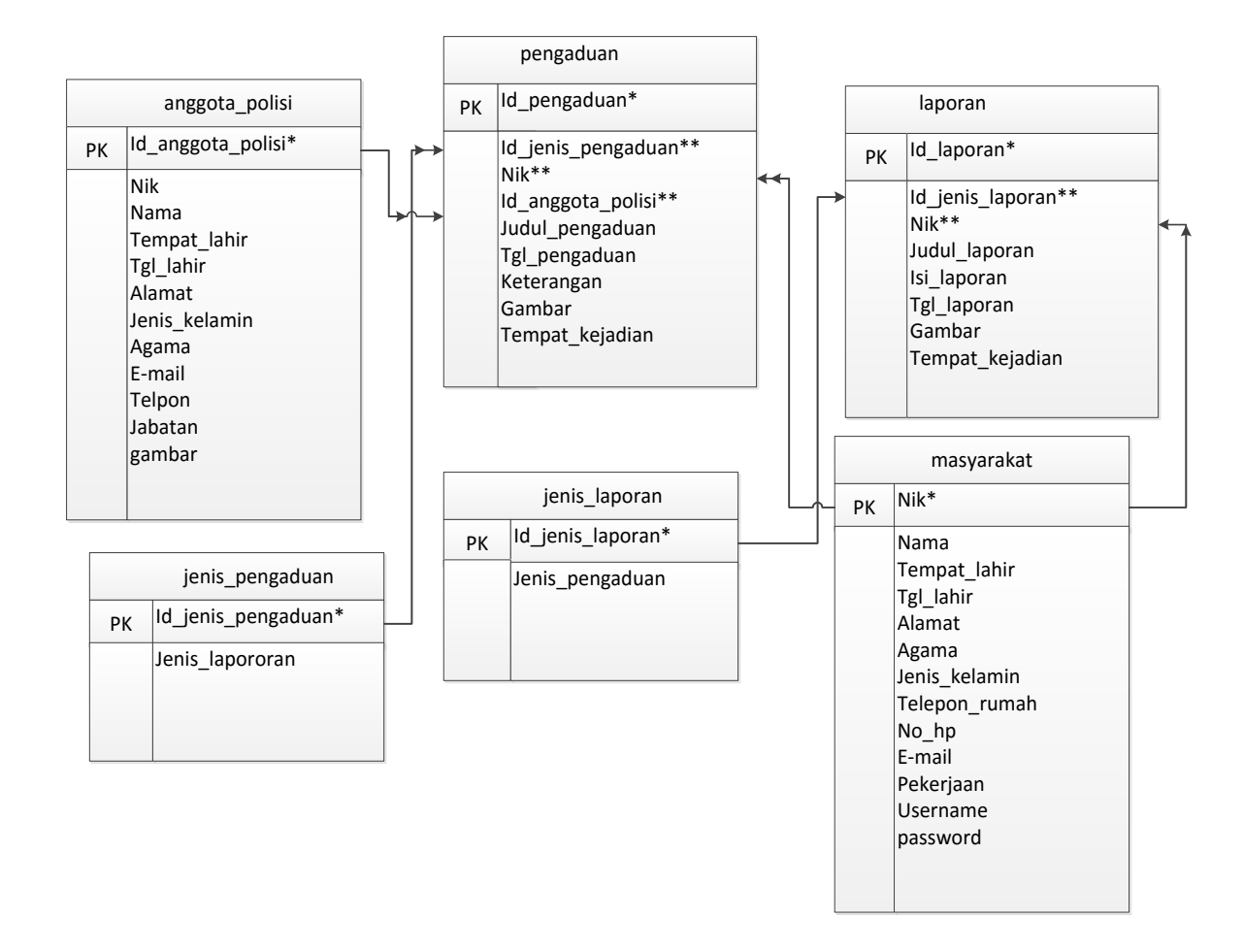

Gambar 4.19 Rancangan Database

Keterangan : \* : Kunci Utama ( Primary Key)

\*\* : Kunci Tamu (Foreign Key)

## e. Rancangan Kamus Data

Kamus data merupakan penjabaran dari relasi antar tabel. Di dalam kamus data terdapat penjelasan dari nama-nama *field*, baik tentang *type field*, *size*, maupun keterangannya.

1. Kamus Data User

| Nama <i>Database</i> | : kapolsek |
|----------------------|------------|
| Nama Tabel           | : user     |
| Primary Key          | : id_user  |
| Media Penyimpanan    | : Harddisk |

| File Name      | Tipe      | Size | Description        |
|----------------|-----------|------|--------------------|
| id_user        | Int       | 11   | Id user            |
| nama           | Varchar   | 50   | Nama user          |
| tempat_lahir   | Varchar   | 100  | Tempat lahir user  |
| tanggal_lahir  | Date      | -    | Tanggal lahir user |
| gender         | Tinyint   | 1    | Gender user        |
| alamat         | Text      | -    | Alamat user        |
| telepon        | Varchar   | 20   | Telepon user       |
| biografi       | Text      | -    | Biografi user      |
| facebook       | Text      | -    | Facebook user      |
| level          | Varchar   | 40   | Level user         |
| gambar         | Text      | -    | Gambar user        |
| username       | Varchar   | 50   | nama user          |
| password       | Text      | -    | password user      |
| aktif          | Tinyint   | 1    | Aktif user         |
| tgl_registrasi | Timestamp | -    | Tanggal registrasi |

### Tabel 4.1 Kamus Data User

2. Kamus Data Masyarakat

| Nama <i>Database</i> | : kapolsek   |
|----------------------|--------------|
| Nama Tabel           | : masyarakat |
| Primary Key          | : nik        |
| Media Penyimpanan    | : Harddisk   |

## Tabel 4.2 Kamus Data Masyarakat

| File Name     | Tipe    | Size | Description       |
|---------------|---------|------|-------------------|
| Nik           | varchar | 20   | Nik               |
| Nama          | varchar | 25   | Nama              |
| tempat_lahir  | varchar | 50   | Tempat lahir      |
| tgl_lahir     | date    | -    | Tanggal lahir     |
| Alamat        | text    | -    | Alamat            |
| Agama         | varchar | 20   | Agama             |
| jenis_kelamin | varchar | 25   | Jenis kelamin     |
| telepon_rumah | varchar | 12   | Telepon rumah     |
| no_hp         | varchar | 12   | Nomor hanpone     |
| Email         | varchar | 100  | Email             |
| pekerjaan     | varchar | 50   | Pekerjaan         |
| Username      | varchar | 25   | Nama pengguna     |
| Password      | varchar | 25   | Password pengguna |

3. Kamus Data Anggota

| Nama <i>Database</i> | : kapolsek          |
|----------------------|---------------------|
| Nama Tabel           | : anggota           |
| Primary Key          | : id_anggota_polisi |
| Media Penyimpanan    | : Harddisk          |

# Tabel 4.3 Kamus Data Anggota

| File Name     | Tipe    | Size | Description   |
|---------------|---------|------|---------------|
| nik           | varchar | 25   | Nik           |
| nama          | varchar | 25   | nama          |
| tempat_lahir  | varchar | 25   | Tempat lahir  |
| tgl_lahir     | date    | -    | Tanggal lahir |
| alamat        | varchar | 100  | alamat        |
| jenis_kelamin | varchar | 12   | Jenis kelamin |
| agama         | varchar | 25   | agama         |
| e-mail        | varchar | 25   | e-mail        |
| telepon       | varchar | 12   | telepon       |
| jabatan       | varchar | 50   | jabatan       |
| gambar        | text    | -    | gambar        |

4. Kamus Data Jenis Laporan

| Nama <i>Database</i> | : kapolsek         |
|----------------------|--------------------|
| Nama Tabel           | : jenis_laporan    |
| Primary Key          | : id_jenis_laporan |
| Media Penyimpanan    | : Harddisk         |

### Tabel 4.4 Kamus Data Jenis Laporan

| File Name        | Tipe    | Size | Description      |
|------------------|---------|------|------------------|
| Id_jenis_laporan | int     | 11   | Id jenis laporan |
| Jenis_laporan    | varchar | 25   | Jenis laporan    |

## 5. Kamus Data Jenis Pengaduan

| Nama <i>Database</i> | : kapolsek           |
|----------------------|----------------------|
| Nama Tabel           | : jenis_pengaduan    |
| Primary Key          | : id_jenis_pengaduan |
| Media Penyimpanan    | : Harddisk           |

## Tabel 4.5 Kamus Data Jenis Pengaduan

| File Name        | Tipe    | Size | Description      |
|------------------|---------|------|------------------|
| Id_jenis_laporan | int     | 11   | Id jenis laporan |
| Jenis_laporan    | varchar | 50   | Jenis laporan    |

### 6. Kamus Data Halaman Statis

| Nama <i>Database</i> | : kapolsek       |
|----------------------|------------------|
| Nama Tabel           | : halaman_statis |
| Primary Key          | : id_halaman     |
| Media Penyimpanan    | : Harddisk       |

| File Name   | Туре     | Size | Description     |
|-------------|----------|------|-----------------|
| Id_halaman  | int      | 11   | Id halaman      |
| Judul       | varchar  | 200  | Judul           |
| Judul_seo   | varchar  | 200  | Judul seo       |
| Isi_halaman | text     | -    | Isi halaman     |
| Tgl_posting | datetime | -    | Tanggal posting |
| Gambar      | text     | -    | Gambar          |
| Id_user     | int      | 11   | Id pengguna     |
| dibaca      | int      | 11   | dibaca          |

Tabel 4.6 Kamus Data Halaman Statis

# 7. Kamus Data Pelaporan

| Nama <i>Database</i> | : kapolsek   |
|----------------------|--------------|
| Nama Tabel           | : laporan    |
| Primary Key          | : id_laporan |
| Media Penyimpanan    | : Harddisk   |

## Tabel 4.7 Kamus Data Pelaporan

| File Name        | Туре      | Size | Description      |
|------------------|-----------|------|------------------|
| Id_laporan       | int       | 11   | Id laporan       |
| Id_jenis_laporan | int       | 11   | Id jenis laporan |
| Nik              | varchar   | 20   | Judul seo        |
| Judul_laporan    | varchar   | 50   | Isi halaman      |
| Isi_laporan      | text      | -    | Tanggal posting  |
| Tgl_laporan      | timestamp | -    | Gambar           |
| Gambar           | text      | -    | Id pengguna      |
| Tempat_kejadian  | varchar   | 100  | dibaca           |

8. Kamus Data Pengaduan

| Nama <i>Database</i> | : kapolsek     |
|----------------------|----------------|
| Nama Tabel           | : pengaduan    |
| Primary Key          | : id_pengaduan |
| Media Penyimpanan    | : Harddisk     |

| File Name          | Туре      | Size | Description        |
|--------------------|-----------|------|--------------------|
| Id_pengaduan       | int       | 11   | Idpengaduan        |
| Id_jenis_pengaduan | int       | 11   | Id jenis pengaduan |
| Nik                | varchar   | 25   | nik                |
| Id_anggota_polisi  | int       | 11   | Id jenis polisi    |
| Judul_pengaduan    | varchar   | 50   | Judul pengaduan    |
| Tgl_pengaduan      | timestamp | -    | Tanggal pengaduan  |
| Keterangan         | text      | -    | Keterangan         |
| Gambar             | text      | -    | Gambar             |
| Tempat_kejadian    | text      | -    | Tempat kejadian    |

### Tabel 4.8 Kamus Data Pengaduan

### f. Rancangan Logika Program

Bagan alir logika program merupakan bagan yang menjelaskan secara rinci langkah-langkah dari proses program. Bagan alir logika program dapat dilihat pada gambar berikut.

### 1. Hierarchy plus Input-Proses-Output (HIPO)

*Hierarchy plus Input-Proses-Output* (HIPO) merupakan alat dokumentasi program. HIPO juga banyak digunakan sebagai alat desain dan teknik dokumentasi dalam siklus pengembangan sistem. HIPO berbasis pada fungsi, yaitu tiap-tiap modul di dalam sistem digambarkan oleh fungsi utamanya.

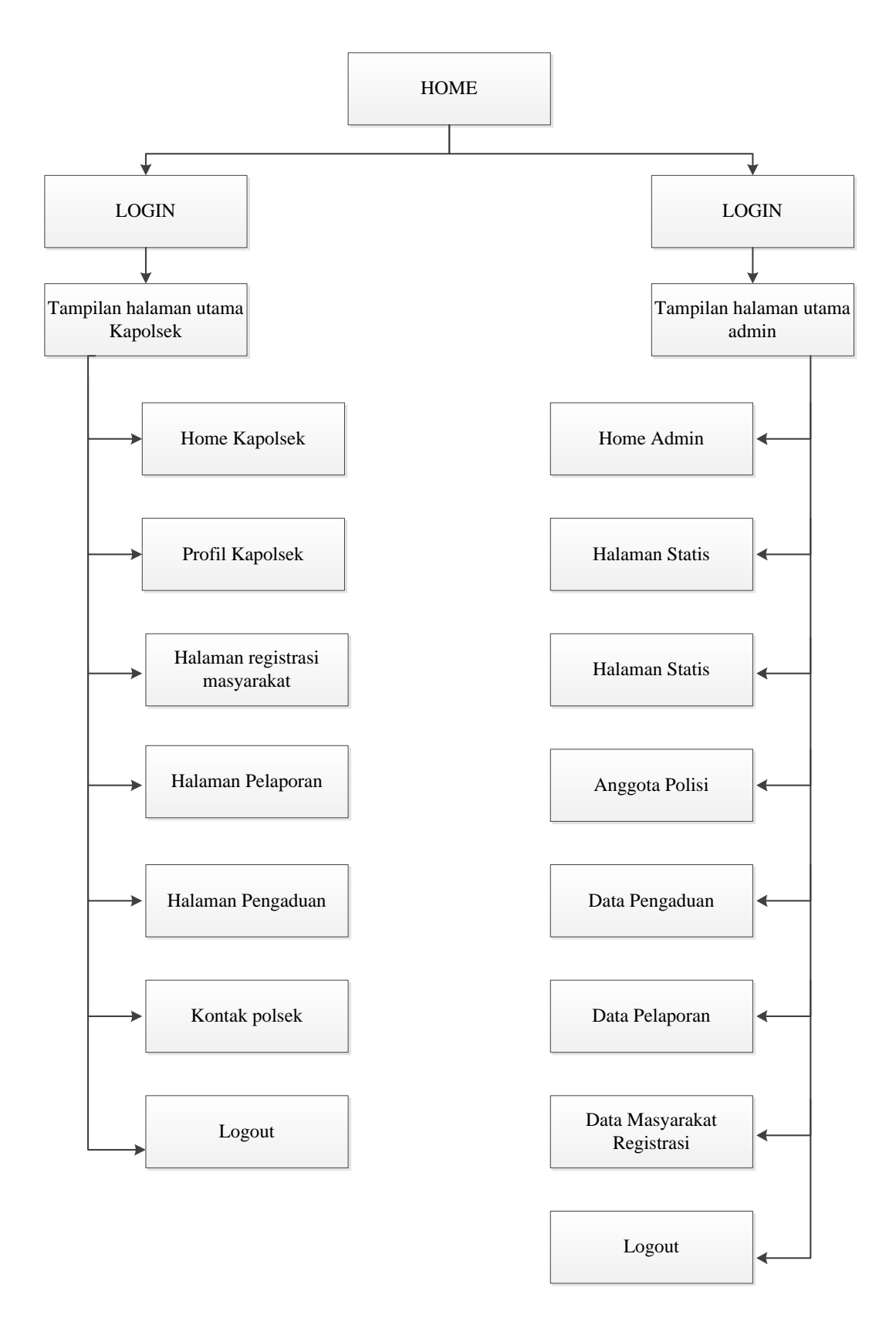

Gambar 4.20 Hierarchy plus Input-Proses-Output

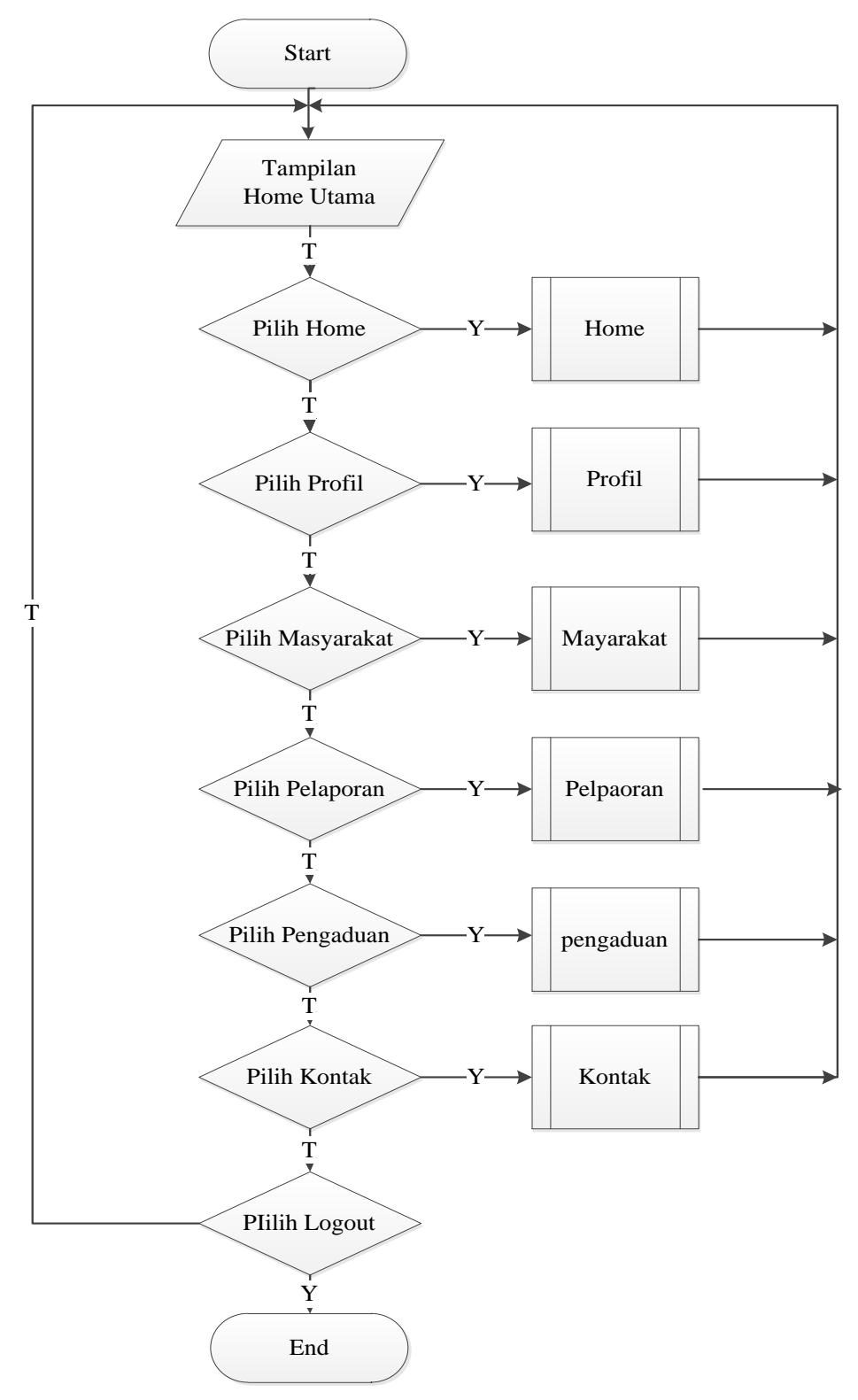

Gambar 4.21 Logika Program Home

3. Logika Program Login Admin

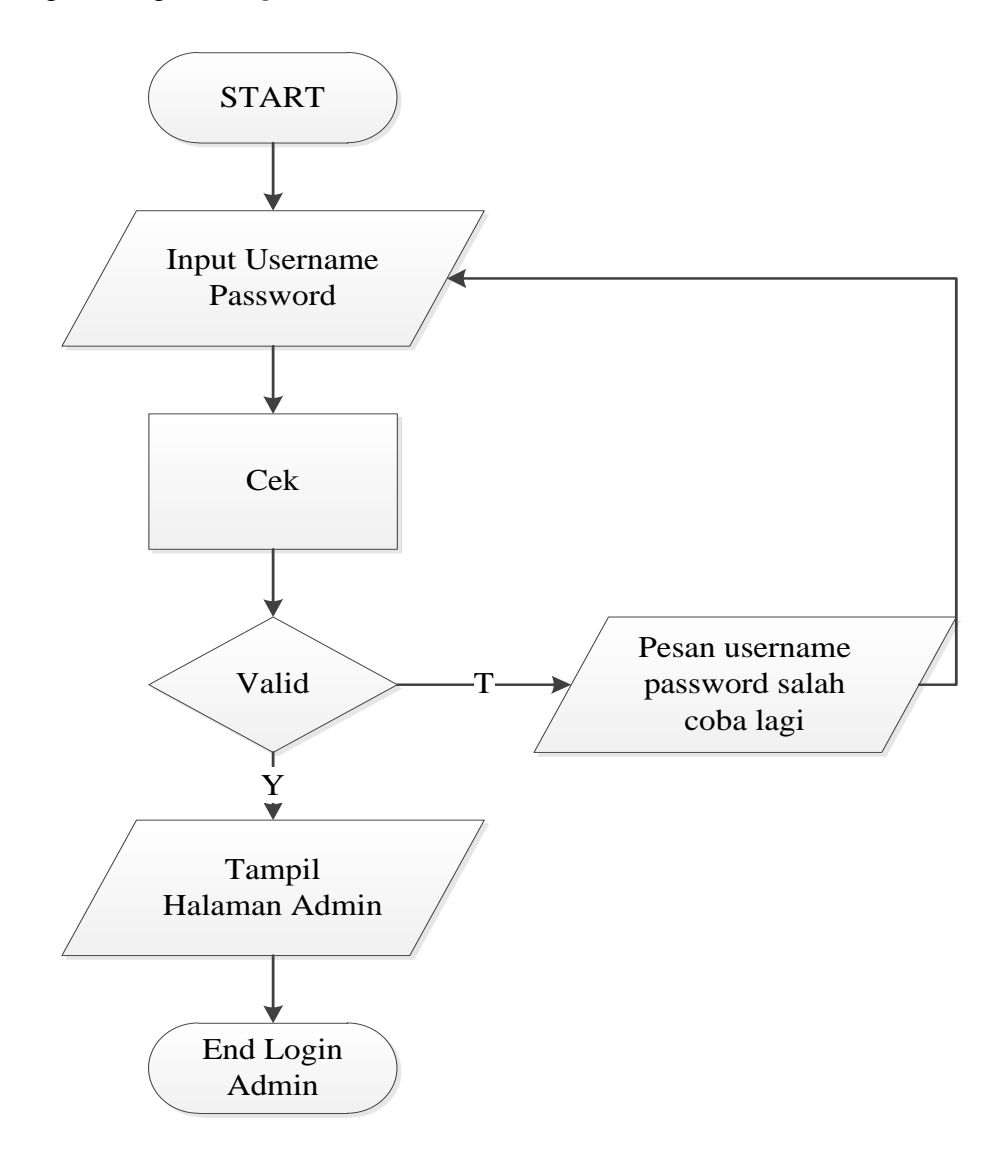

Gambar 4.22 Logika Program Login Admin

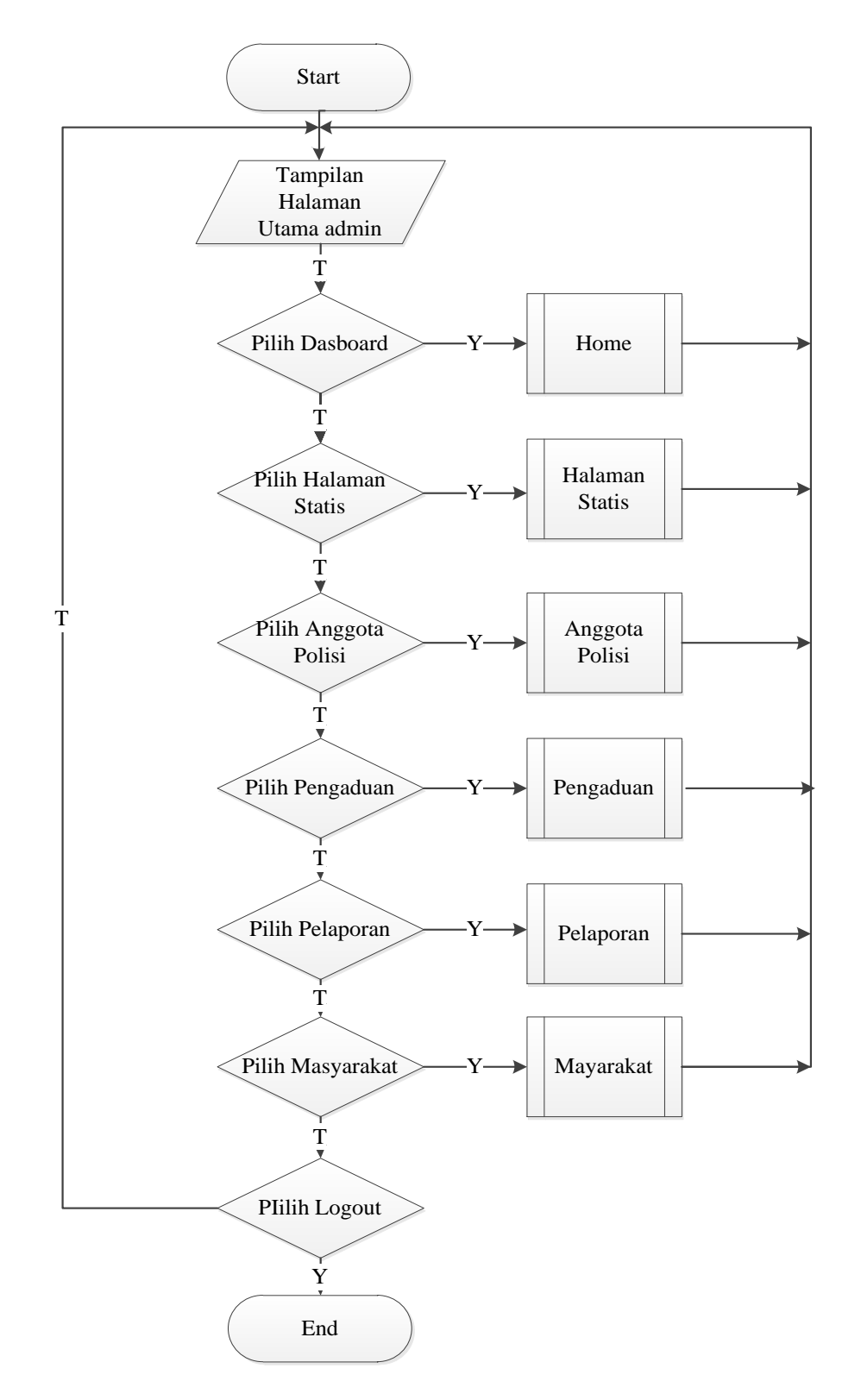

## 4. Logika Program Halaman Admin

Gambar 4.23 Logika Program Halaman Admin

5. Logika Program Halaman Statis

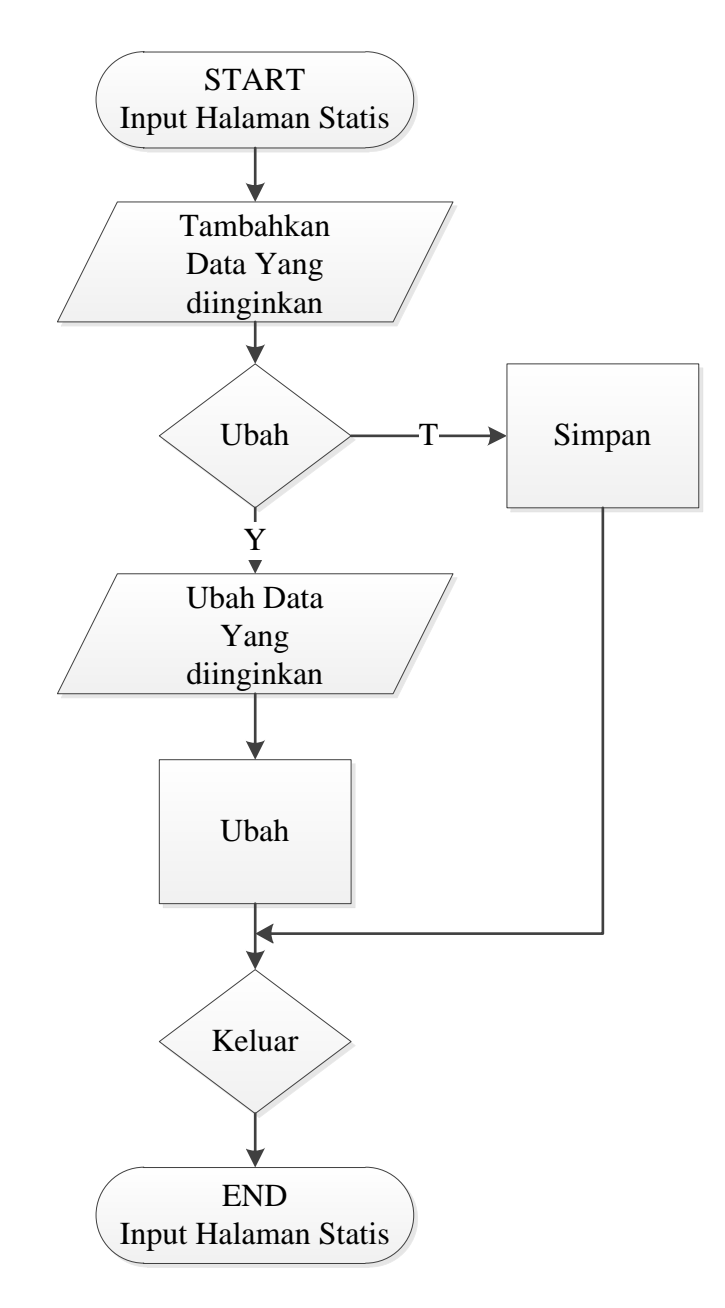

Gambar 4.24 Logika Program Halaman Statis

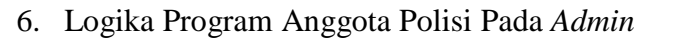

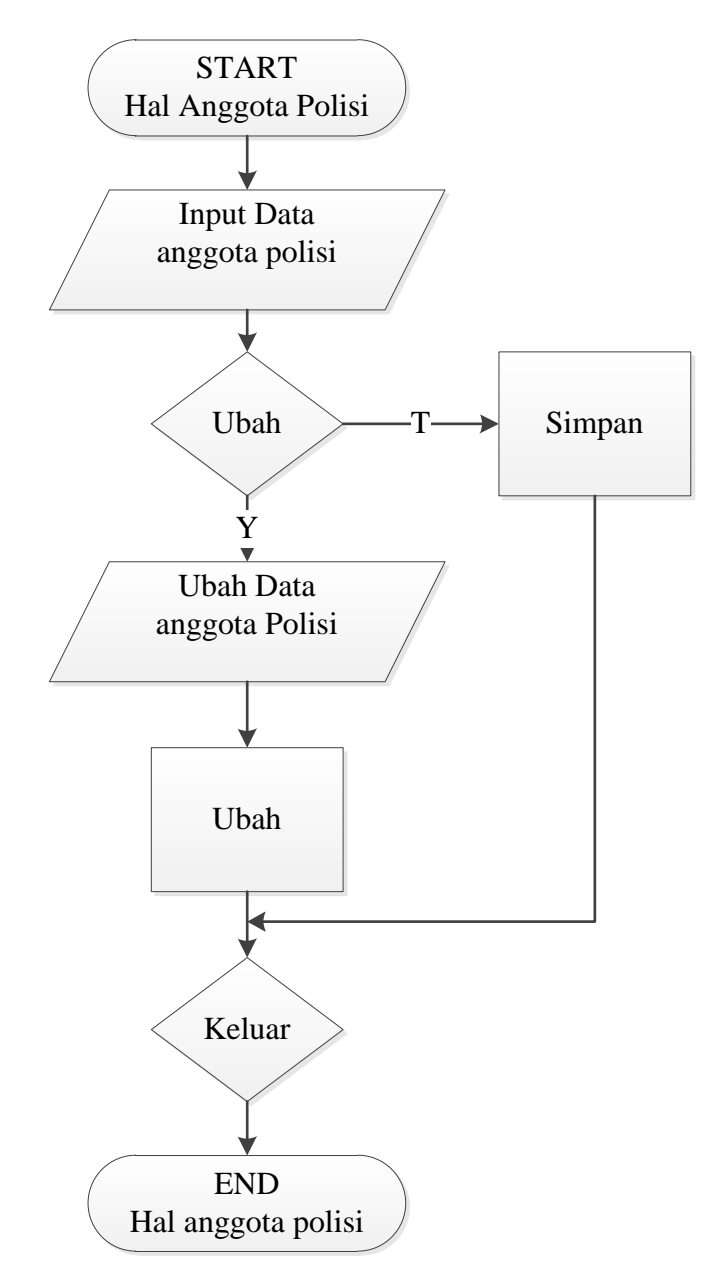

Gambar 4.25 Logika Program Anggota Pada Admin

7. Logika Program Halaman Masyarakat

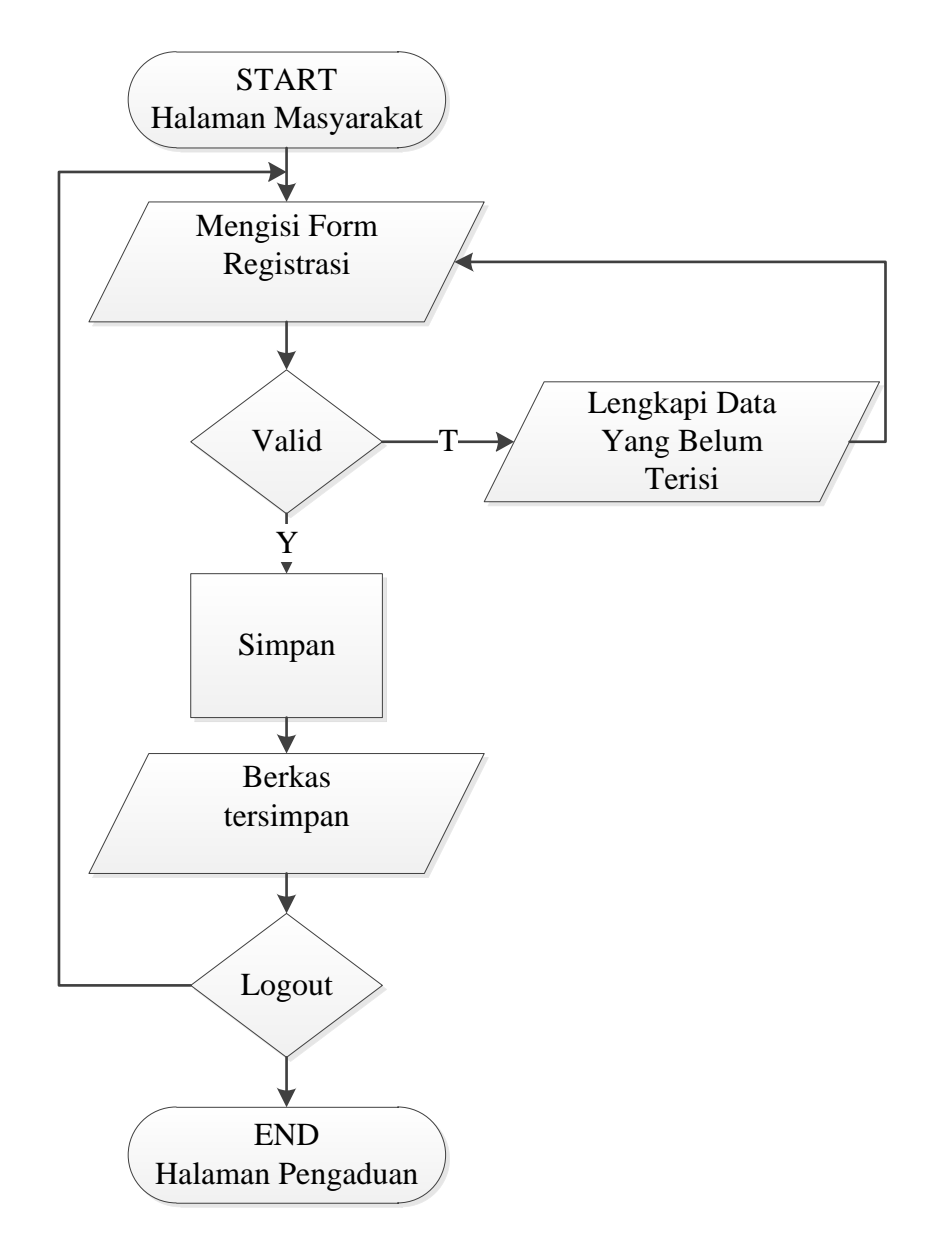

Gambar 4.26 Logika Program Pada Halaman Masyarakat

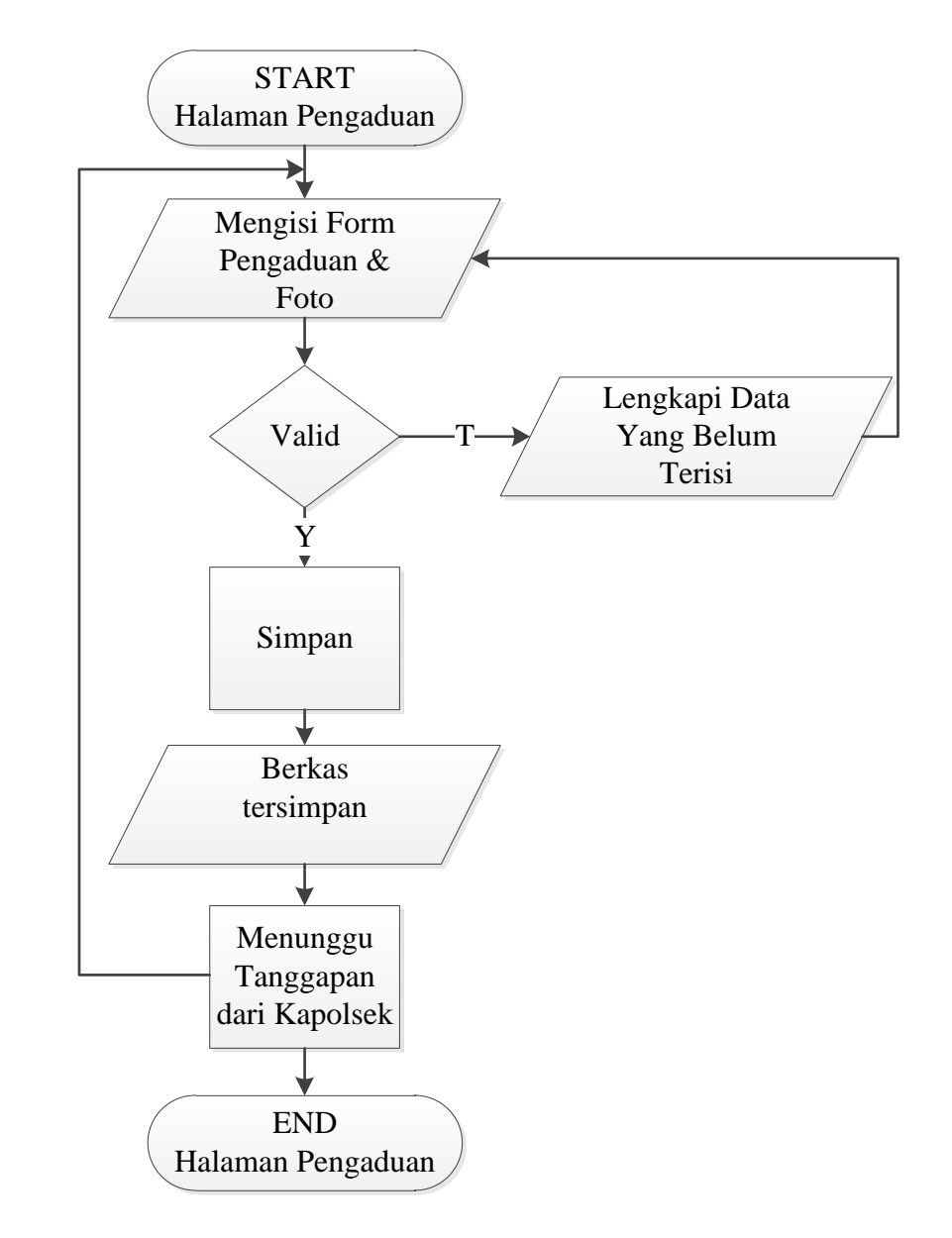

8. Logika Program Pengaduan Pada Masyarakat

Gambar 4.27 Logika Program Pengaduan Masyarakat

9. Logika Program Pengaduan Pada Admin

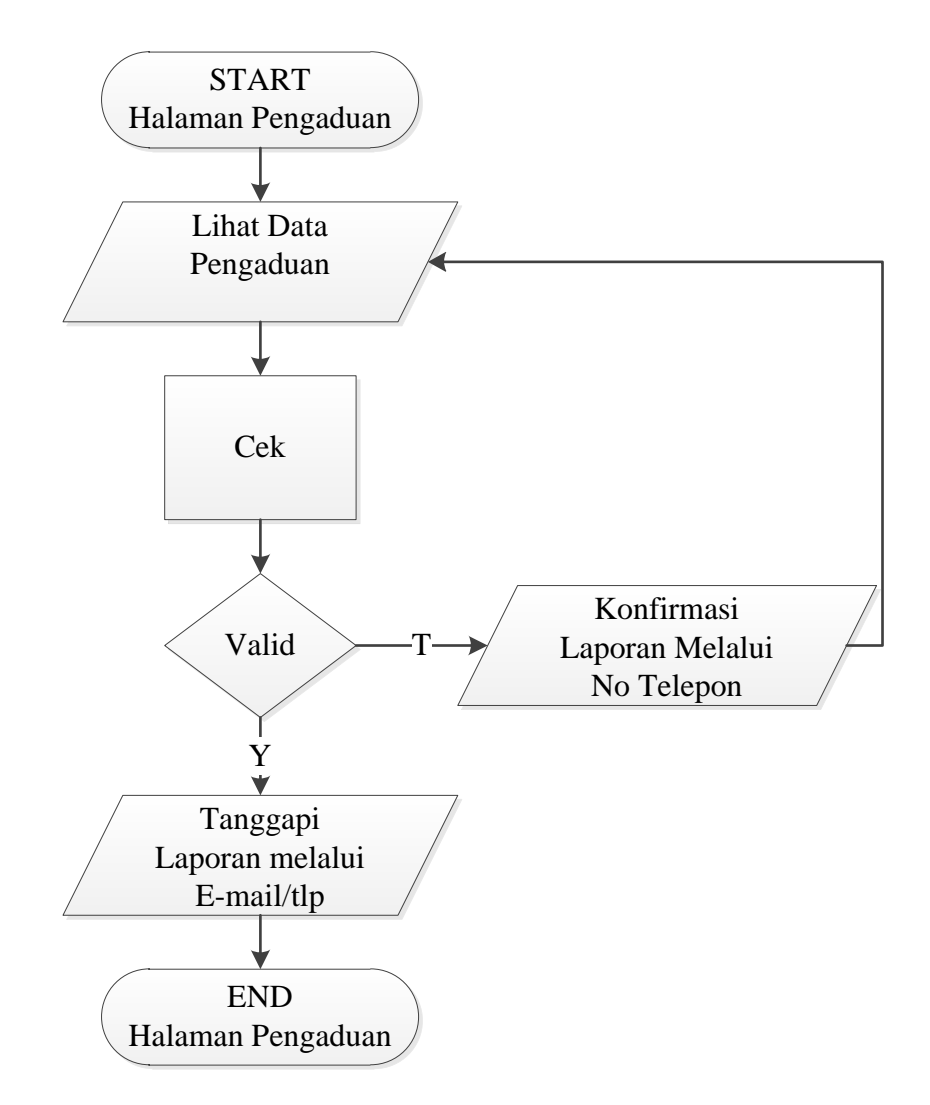

Gambar 4.28 Logika Program Pengaduan

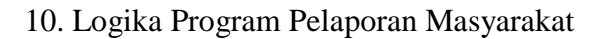

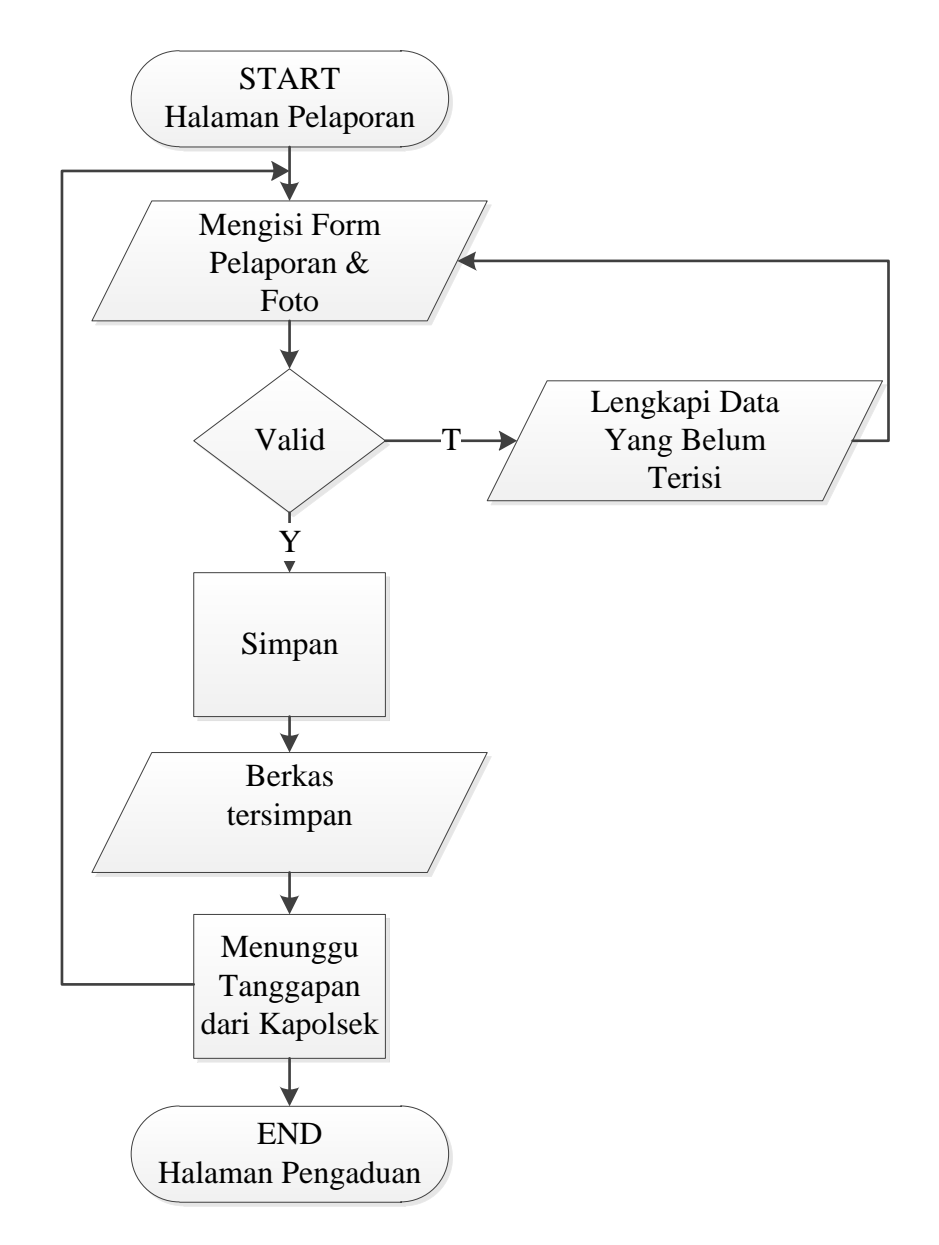

Gambar 4.29 Logika Program Pengaduan Masyarakat

## 11. Logika Program Pelaporan Pada Admin

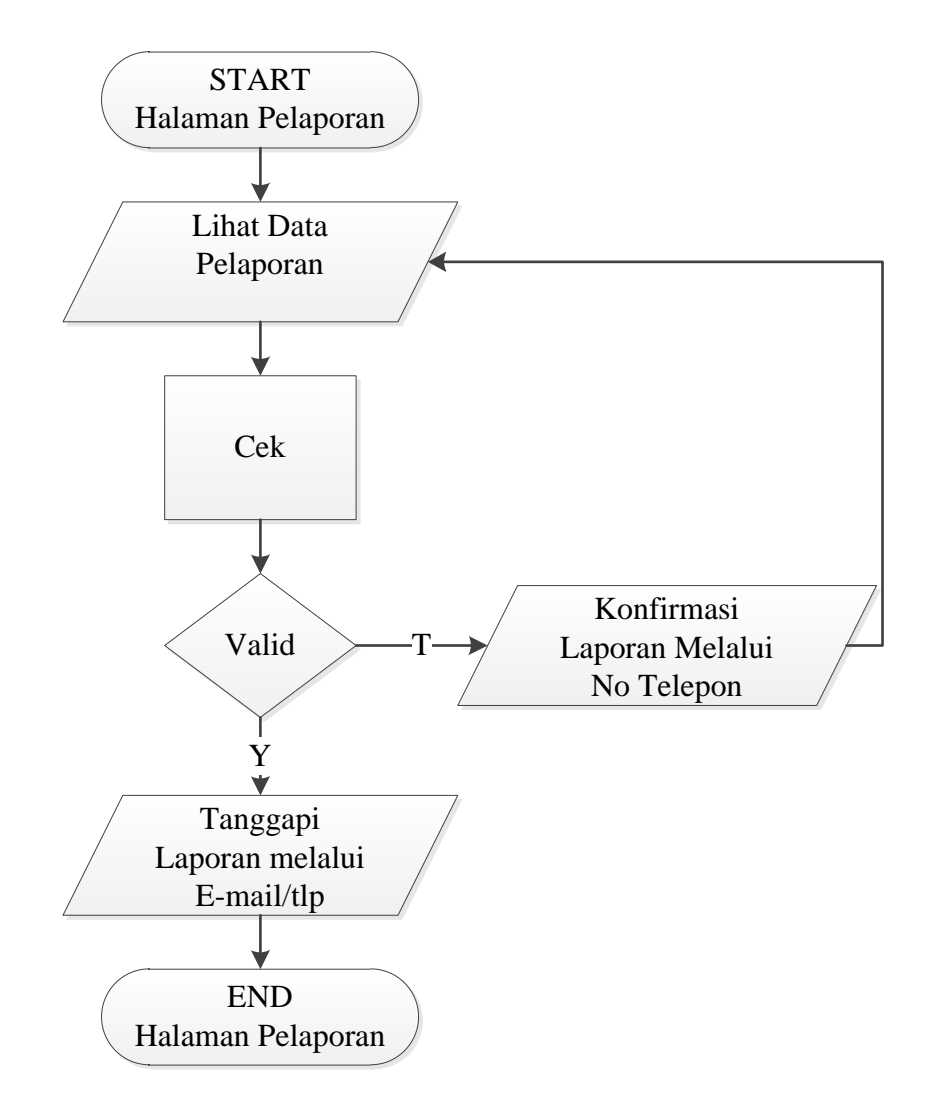

Gambar 4.30 Logika Program Pengaduan

### 4.3 Hasil

Sebelum menjalankan aplikasi yang telah dibuat, pertama-tama yang harus dilakukan adalah menjalankan aplikasi *php* yang telah diinstal sebelumnya dan menjalanlan *xampp* sebagai servernya dan *MySQL* sebagai databasenya, agar aplikasi bisa digunakan.

Karena aplikasi dijalankan menggunakan *xampp* maka file-file nya pun diletakkan di folder *xampp* dimana *xampp* telah di install. Misalnya seperti ini c:/xampp/htdocs/, berarti file disimpan di drive C folder *xampp* dan htdocs. Untuk melihat *xampp* sudah dijalankan, buka web browser, dalam penelitian ini penulis menggunakan web browser Mozilla Firefox Start Page dan *xampp* sudah otomatis jalan tanpa diaktifkan.

Kemudian jika akan membuka aplikasi yang disimpan dalam folder c:\xampp\ htdocs\polsek, maka ketikan pada halaman web browser alamat ini *http:/localhost/polsek/*, maka akan menampilkan halaman utama dari aplikasi yang dibuat.

Adapun halaman mencakup sebagai berikut :

### 1. Halaman Home *Website*

Halaman *Home* merupakan halaman depan yang didalamnya terdapat antara lain: *Profil, Masyarakat, Pelaporan, <u>Pengaduan</u>, Login, Registrasi* dan *Kontak*, Untuk lebih jelasnya dapat dilihat gambar 4.31.

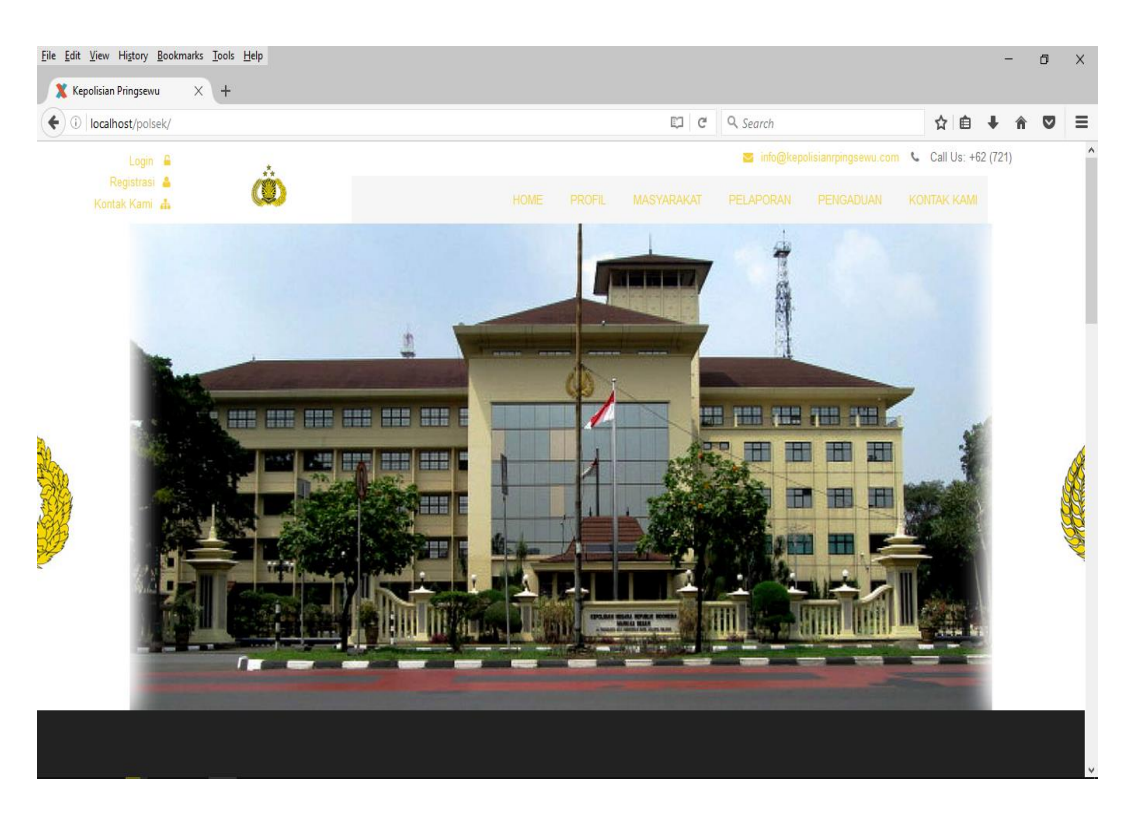

Gambar 4.31 Halaman Home Website

### 2. Halaman Profil Website

Pada Halaman Profil ini berisi tentang sejarah tentang polri dan pesan yang disampaikan oleh jendral polri. Untuk lebih jelasnya dapat dilihat pada gambar 4.32.

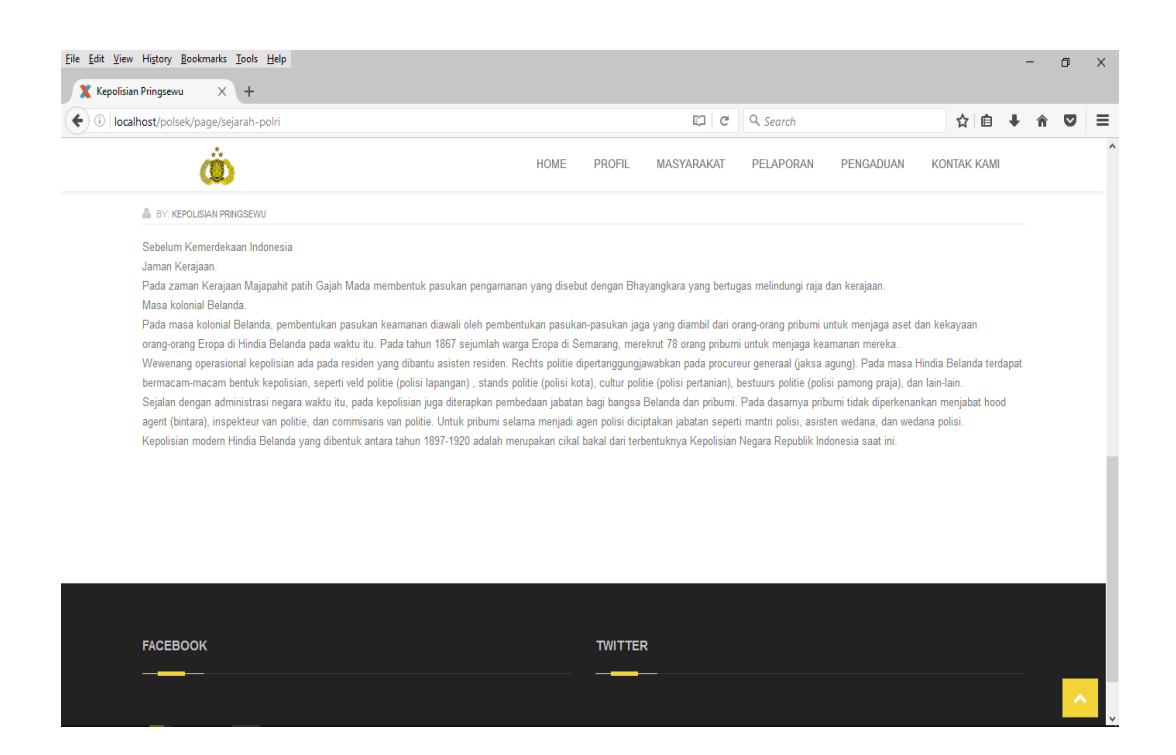

Gambar 4.32 Halaman Profil Website

## 3. Halaman Masyarakat Website

Pada halaman masyarakat terdiri dari dua bagian yaitu dimana masyarakat dapat melakukan registrasi terdahulu sebelum melakukan pelaporan dan pengaduan, setelah itu login atau logout. Untuk lebih jelasnya dapat dilihat pada gambar 4.33.

| <u>View History Bookmarks Tools H</u> elp<br>polisian Pringsewu X + |                                                                                    |  |          |            |                          |         |           | -        | ٥ | × |
|---------------------------------------------------------------------|------------------------------------------------------------------------------------|--|----------|------------|--------------------------|---------|-----------|----------|---|---|
| localhost/polsek/registrasi.html                                    |                                                                                    |  | G        | Q. Search  |                          | r.      | r 🗎       | + 6      |   |   |
| Login 🔒                                                             |                                                                                    |  |          | 👅 info@kej | polisianrpingsewu.cor    | m 📞 Cal | II Us: +6 | 62 (721) |   |   |
| Registrasi 🛔 💭                                                      |                                                                                    |  |          |            |                          |         |           |          |   |   |
| Registrasi Masyaraka                                                | <sup>at</sup> 1920                                                                 |  |          |            |                          |         |           |          |   |   |
| You Are In: Home / Pages / Contact us                               |                                                                                    |  |          |            |                          |         |           |          |   |   |
| Get in Touch                                                        |                                                                                    |  | Kontak K | Kami       |                          |         |           |          |   |   |
| NIK KTP •                                                           | onsectetuer dipiscing elit, sed diam nonummy nibh euismod tincidunt ut<br>laoreet. |  |          |            |                          |         |           |          |   |   |
|                                                                     |                                                                                    |  |          |            | $\rightarrow \leftarrow$ |         |           |          |   |   |
| Nama *                                                              |                                                                                    |  |          |            |                          |         |           |          |   |   |
|                                                                     |                                                                                    |  |          |            |                          |         |           |          |   |   |
| Tempat Lahir *                                                      |                                                                                    |  |          |            |                          |         |           |          |   |   |
|                                                                     |                                                                                    |  |          |            |                          |         |           |          |   |   |
|                                                                     |                                                                                    |  |          |            |                          |         |           |          |   |   |

Gambar 4.33 Halaman Masyarakat Website

## 4. Halaman Pelaporan Website

Pada halaman ini proses pelaporan yang dilakukan oleh masyarakat, baik proses pelporan kriminal atau kecelakaan dengan mengisi form pelaporan. Untuk lebih jelasnya dapat dilihat pada gambar 4.34.

| Eile Edit View History Bookmarks Iools Help   | -                                                                                  | ٥ | × |
|-----------------------------------------------|------------------------------------------------------------------------------------|---|---|
| ( → ) ○   localhost/polsek/pelaporan.html     | [ C* ] Q. Search ☆ 自 ♣ 合                                                           | ◙ | ≡ |
| Kontak Kami 👗                                 | 🐱 info@kepolisianrpingsewu.com 🌜 Call Us: +62 (721)                                |   | ^ |
| ٩                                             |                                                                                    |   |   |
| Laporan Masyarakat                            |                                                                                    |   |   |
| You Are In: Home / Pages / Laporan Masyarakat |                                                                                    |   | 4 |
| Get in Touch                                  | Kontak Kami                                                                        |   |   |
| Jenis Laporan •                               | onsectetuer dipiscing elit, sed diam nonummy nibh euismod tincidunt ut<br>laoreet. |   |   |
| Kehilangan                                    | $\checkmark$ $\rightarrow$ $\leftarrow$                                            |   |   |
| Judul Laporan *                               |                                                                                    |   |   |
|                                               |                                                                                    |   |   |
| Isi Laporan *                                 |                                                                                    |   |   |
|                                               |                                                                                    |   |   |
|                                               |                                                                                    |   |   |

Gambar 4.34 Halaman Pelaporan Website

## 5. Halaman Pengaduan Website

Pada halaman pengaduan masyarakat melakukan pengisian form sesuai dengan yang ingin di adukan, contohnya anggota polisi A melakukan penyalahan wewenangnya. Untuk lebih jelasnya dapat dilihat pada gambar 4.35.

| olisian Pringsewu X +                                                                            |                                                                                                    | U   |
|--------------------------------------------------------------------------------------------------|----------------------------------------------------------------------------------------------------|-----|
| localhost/polsek/pengaduan.html                                                                  | C Q Search 🔂 🖨 🖡                                                                                             | î î |
| Kontak Kami 🎄                                                                                    | info@kepolisianrpingsewu.com 🌜 Call Us: +62 (721)                                                            |     |
|                                                                                                  |                                                                                                    |     |
| Pengaduan Masyaraka                                                                              | <sup>at</sup> 1920 × 190                                                                                     |     |
| You Are In: Home / Pages / Pengaduan Masyarakat                                                  |                                                                                                    |     |
|                                                                                                  |                                                                                                    |     |
| Get in Touch                                                                                     | Kontak Kami                                                                                                  |     |
| Get in Touch                                                                                     | Kontak Kami<br>onsectetuer dipiscing elit, sed diam nonummy nibh euismod tincidunt ut<br>laoreet.            |     |
| Get in Touch<br>Jenis Pengaduan *<br>Pelanggaran Aparat                                          | Kontak Kami<br>onsectetuer dipiscing elit, sed diam nonummy nibh euismod tincidunt ut<br>laoreet.            |     |
| Get in Touch<br>Jenis Pengaduan *<br>Pelanggaran Aparat<br>Anggota Polisi *                      | Kontak Kami<br>onsectetuer dipiscing elit, sed diam nonummy nibh euismod tincidunt ut<br>laoreet.            |     |
| Get in Touch<br>Jenis Pengaduan *<br>Petanggaran Aparat<br>Anggota Polisi *                      | Kontak Kami         onsectetuer dipiscing elit, sed diam nonummy nibh euismod tincidunt ut laoret.         V |     |
| Get in Touch<br>Jenis Pengaduan *<br>Pelanggeran Aparat<br>Anggota Polisi *                      | Kontak Kami         onsectetuer dipiscing elit, sed diam nonummy nibh euismod tincidunt ut laoreet.          |     |
| Get in Touch<br>Jenis Pengaduan *<br>Pelanggaran Aparat<br>Anggota Polisi *<br>Judul Pengaduan * | Kontak Kami<br>onsectetuer dipiscing elit, sed diam nonummy nibh euismod tincidunt ut<br>laoreet.            |     |

Gambar 4.35 Halaman pengaduan Website

### 6. Halaman Login Admin

Admin terlebih dahulu melakukan login sebelum dapat masuk kehalaman admin dan mengakses halaman yang ada dibagian admin. Untuk lebih jelasnya dapat dilihat pada gambar 4.36.

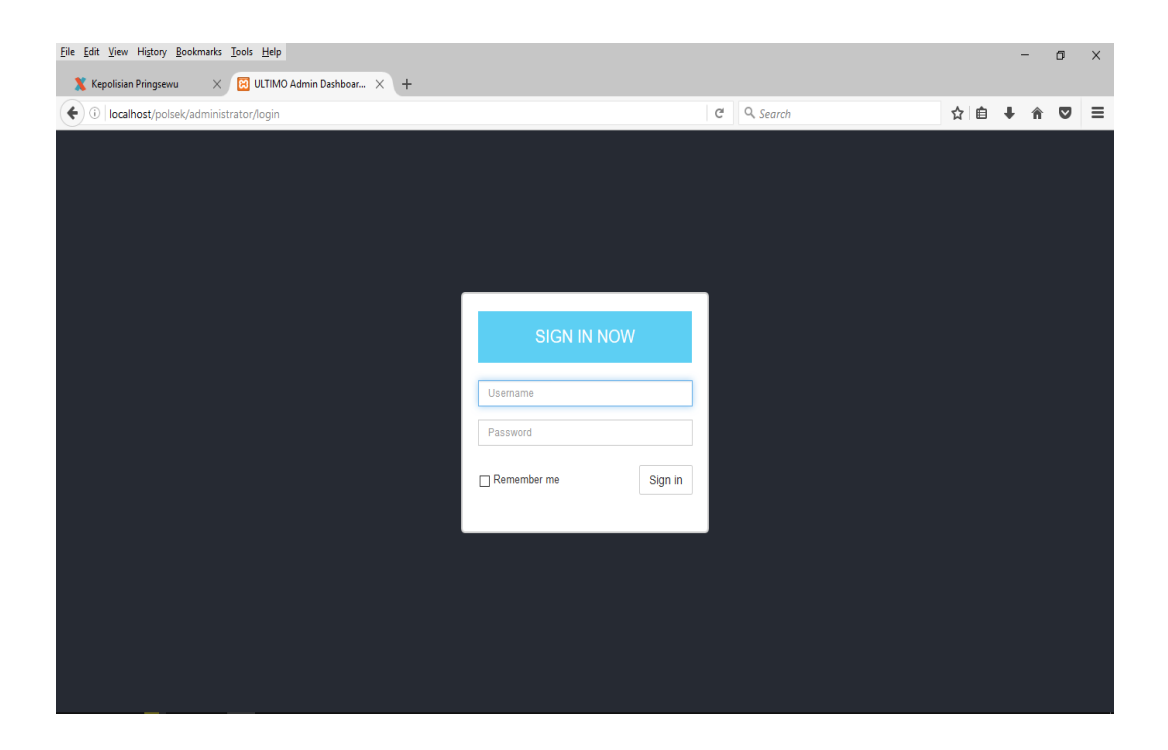

Gambar 4.36 Halaman Login Admin

#### 7. Halaman Home Admin

Pada halaman *home admin* berisi tentang sejarah polri, *halaman statis, Anggota Polri, Pengaduan, Pelaporan, Masyarakat* dan *Logout*. Untuk lebih jelasnya dapat dilihat pada gambar 4.37.

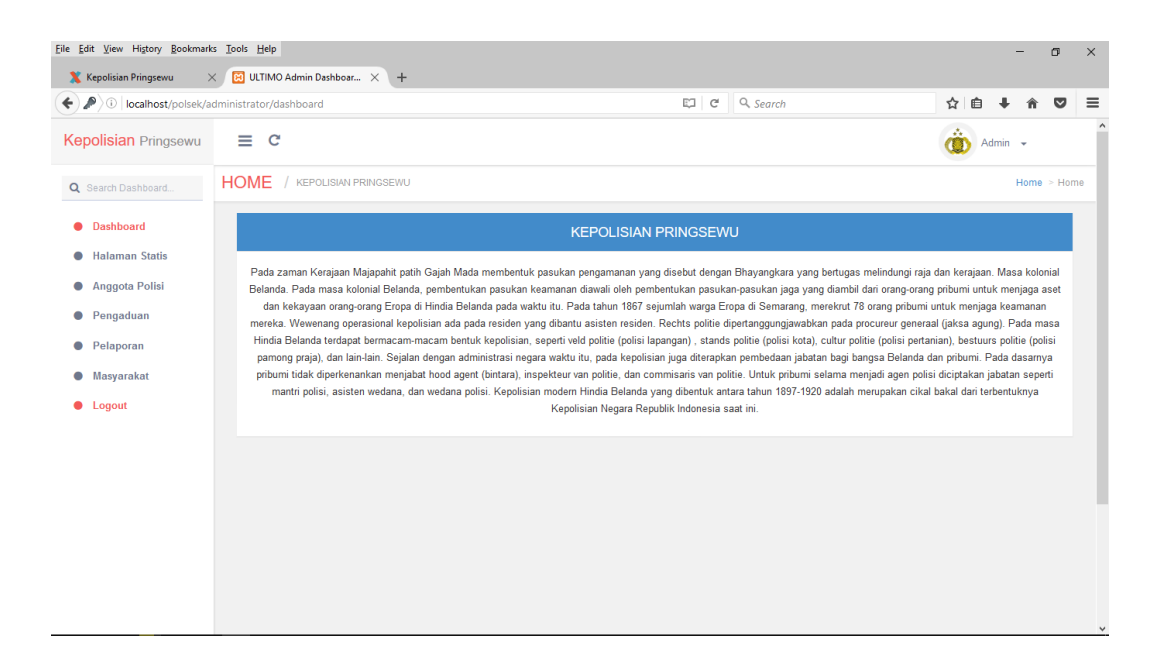

Gambar 4.37 Halaman Home Admin

#### 8. Halaman Statis

Pada halaman statis berisi tentang artikel-artikel yang ada di dalam *website* sistem informasi pelapodan dan pengaduan seperti sejarah polri dan pesan polri kepada masyarakat. untuk lebih jelasnya dapat dilihat pada gambar 4.38

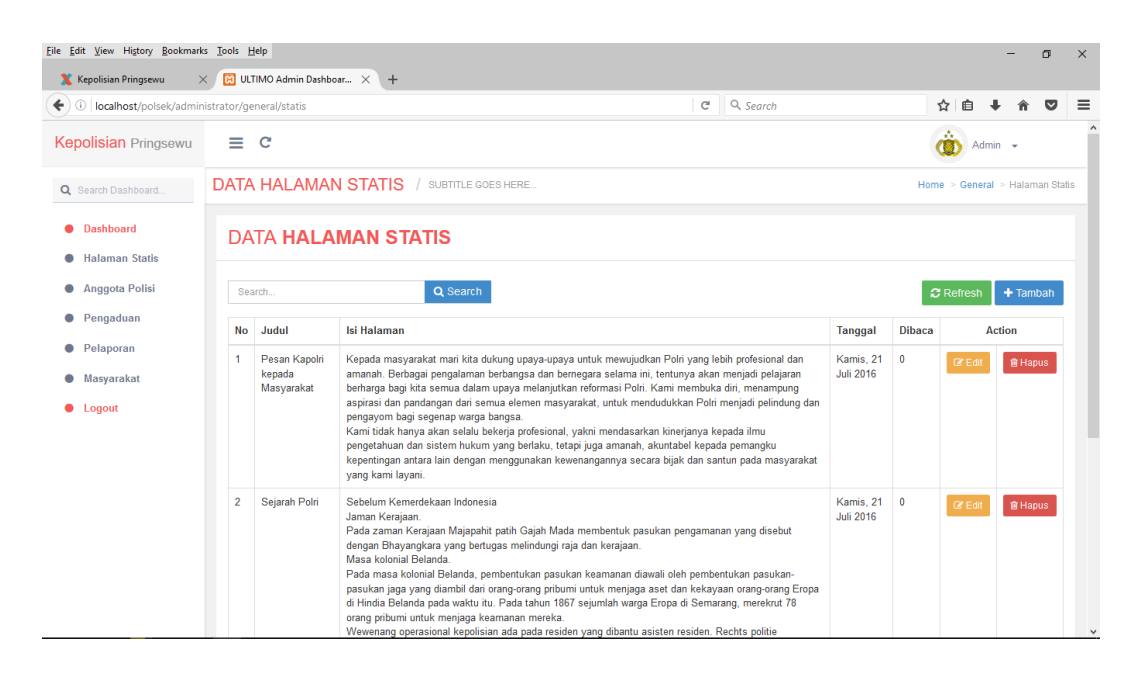

Gambar 4.38 Halaman Statis

## 9. Halaman Anggota Polisi

Pada halaman anggota polisi berisi tentang data-data anggota polisi yang ada pada polsek pringsewu. Untuk lebih jelasnya dapat dilihat pada gambar 4.39.

| ile Edit View History Bookmar                                             | ks <u>T</u> ools <u>H</u> e<br>× 🔀 ULTII | lp<br>MO Admin Das | shboar × +                                                                                  |                                |   |             |          |       |            | -              | ٥        | ×    |  |
|---------------------------------------------------------------------------|------------------------------------------|--------------------|---------------------------------------------------------------------------------------------|--------------------------------|---|-------------|----------|-------|------------|----------------|----------|------|--|
| (i) localhost/polsek/admin                                                | nistrator/pols                           | sek/anggota_       | polisi                                                                                      |                                | C | Q. Search   | ť        | 2   6 | <b>∋</b> √ | ŀ nî           |          | 1    |  |
| Kepolisian Pringsewu                                                      | ≡                                        | C                  |                                                                                             |                                |   |             | d        | Ô     | Admi       | n <del>v</del> |          |      |  |
| Q Search Dashboard                                                        | DATA                                     | ANGGC              | TA POLISI / SUBTITLE GOES HER                                                               | RE                             |   |             | Hor      | ne >  | polse      | ¢ ≻ An         | ggota Po | lisi |  |
| <ul><li>Dashboard</li><li>Halaman Statis</li><li>Anggota Polisi</li></ul> | DAT                                      | Γ <b>Α ΑΝΟ</b>     | GOTA POLISI                                                                                 |                                |   |             | o        | Refr  | esh        | <b>+</b> Ta    | mbah     |      |  |
| Pengaduan                                                                 | No                                       | Photo              | Anggota Polisi                                                                              | Kontak                         |   | Jabatan     | Action   |       |            |                |          |      |  |
| <ul> <li>Pelaporan</li> <li>Masyarakat</li> <li>Logout</li> </ul>         | 1                                        |                    | KOMPOL Hi MAIMUN KARIM<br>pringsewu,0000-00<br>PRINGSEWU<br>Laki-laki<br>Islam<br>PRINGSEWU | maimunkarim@gmail.com<br>-     |   | KAPOLSEK    | C Edit   |       |            | ĝ Hapu         | s        |      |  |
|                                                                           | 2                                        | - T                | BRIPKA BURNING<br>pringsewu,0000-00<br>PRINGSEWU<br>Laki-laki<br>Islam<br>PRINGSEWU         | bripkaburning@gmail.com<br>-   |   | UNIT PROVOS | (2° Edit |       |            | 🗊 Hapu         | S        |      |  |
|                                                                           | 3                                        |                    | AIPTU ROSIN HIDAYAT<br>pringsewu,0000-00-00<br>PRINGSEWU<br>Laki-Jaki<br>Islam<br>PRINGSEWU | aipturosimhidayat@gmail.c<br>- |   | SIUM        | C Edit   |       |            | )) Hapu        | s        |      |  |

Gambar 4.39 Halaman Anggota Polisi

10. Halaman Data Pengaduan

Pada halaman pengaduan di bagian admin berisi tentang data-data yang masuk setelah masyarakat melakukan pengaduan. Untuk lebih jelasnya dapat dilihat pada gambar 4.40.

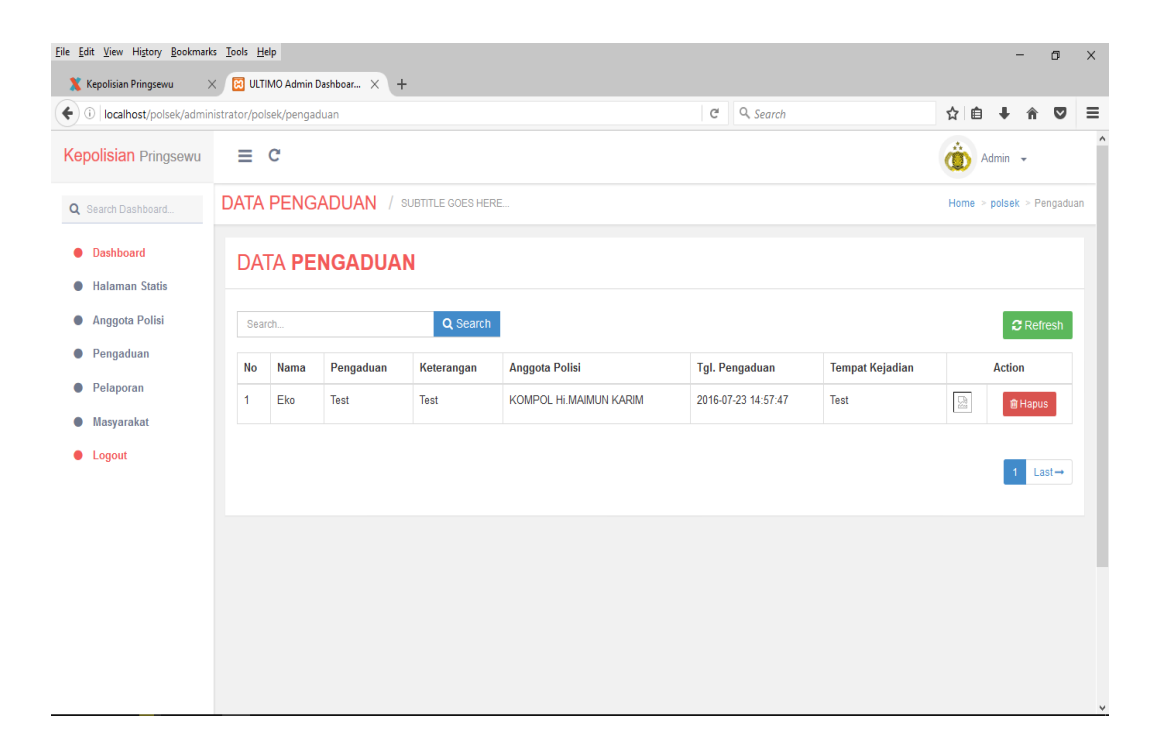

Gambar 4.40 Halaman Pengaduan

## 11. Halaman Pelaporan

Pada halaman pelaporan sama seperti data pada pengaduan yaitu berisi data-data pelaporan yang dilakukan oleh masyarakat. untuk lebih jelasnya dapat dilihat pada gambar 4.41.

| ) ①   localhost/polsek/adn                                                    | ninistra | itor/po | olsek/lapora   | n                |                            |                                                                 | ୯୦                     | Search             | 1      | ☆ 自   | +      | ή C      | 2    |
|-------------------------------------------------------------------------------|----------|---------|----------------|------------------|----------------------------|-----------------------------------------------------------------|------------------------|--------------------|--------|-------|--------|----------|------|
| epolisian Pringsewu                                                           |          | ≡       | G              |                  |                            |                                                                 |                        |                    |        | 🔅 Adr | min 🚽  |          |      |
| Search Dashboard                                                              | D        | ATA     | LAPO           | RAN / su         | BTITLE GOES HERE.          |                                                                 |                        |                    |        | Home  | > pols | ek > Lap | pora |
| <ul> <li>Dashboard</li> <li>Halaman Statis</li> <li>Anggota Polisi</li> </ul> |          | DA      | TA LA          | PORAN            | Q Sear                     | ch                                                              |                        |                    |        |       | 0      | Refresh  | 1    |
| <ul><li>Pengaduan</li><li>Pelaporan</li></ul>                                 |          | No      | Nama           | Jenis<br>Laporan | Laporan                    | lsi Laporan                                                     | Tanggal<br>Laporan     | Tempat<br>Kejadian | Gambar |       |        | Action   |      |
| <ul> <li>Masyarakat</li> </ul>                                                |          | 1       | Eko            | Kehilangan       | Test                       | Test                                                            | 2016-07-23<br>15:01:20 | Test               |        |       | Ê      | Hapus    | I    |
| Logout                                                                        |          | 2       | dwi<br>susanto | Kehilangan       | kehilangan<br>sepeda motor | terjadi kehilangan sepeda motor pada<br>jam 16:00 di palapa 10C | 2017-02-10<br>05:20:43 | palapam 10k        |        |       |        | Hapus    | J    |
|                                                                               |          |         |                |                  |                            |                                                                 |                        |                    |        |       | 1      | Last→    | •    |

Gambar 4.41 Halaman Pelaporan

## 12. Halaman Masyarakat

Pada halaman masyarakat berisi data-data masyarakat yang telah terdaftar pada website polsek pringsewu, sehingga masyarakat yang terdaftar dapat melakukan pelaporan dan pengaduan. Untuk lebih jelasnya dapat dilihat pada gambar 4.42.

| <u>F</u> ile <u>E</u> dit ⊻iew Higtory <u>B</u> ookmark       | s <u>T</u> ools <u>H</u> elp |                                                                                                    |                        |           |         |        |            | -      |       | 5        | ×  |  |
|---------------------------------------------------------------|------------------------------|----------------------------------------------------------------------------------------------------|------------------------|-----------|---------|--------|------------|--------|-------|----------|----|--|
| X Kepolisian Pringsewu >                                      |                              | Admin Dashboar 🗙 🕂                                                                                   |                        |           |         |        |            |        |       |          |    |  |
| ( Iocalhost/polsek/admin                                      | istrator/polsek              | /masyarakat                                                                                          | C                      | Q. Search |         | ☆      | Ô          | ŧ.     | Â     | ◙        | ≡  |  |
| Kepolisian Pringsewu                                          | ≡ C                          |                                                                                                    |                        |           |         | Ô      | Adn        | nin 🖣  | -     |          | ^  |  |
| Q Search Dashboard                                            | DATA M                       | ASYARAKAT / SUBTITLE GOES HERE                                                                       |                        |           |         | Hom    | e > p      | olsek  | > Mas | yaraka   | ıt |  |
| <ul> <li>Dashboard</li> <li>Halaman Statis</li> </ul>         | DATA                         | MASYARAKAT                                                                                           |                        |           |         |        |            |        |       |          |    |  |
| Anggota Polisi                                                | Search.                      | Q Search                                                                                             |                        |           | -       | 2 Refi | resh       | +      | Tamba | ah       |    |  |
| Pengaduan                                                     | No                           | Data                                                                                                 | Kontak                 | Kontak    |         |        |            | Action |       |          |    |  |
| <ul><li>Pelaporan</li><li>Masyarakat</li><li>Logout</li></ul> | 1                            | Eko<br>Bandar Lmapung.2008-10-27<br>Test<br>Laki-Laki<br>Islam<br>Test                               | admin@selampung.com    |           | C# Edit |        | <b>a</b> I | Hapus  |       |          |    |  |
|                                                               | 2                            | dwi susanto<br>pringsewu,0000-00-00<br>palipa 101k no 25A<br>Laki-Laki<br>Islam<br>palapa 10k no 25A | dwiesusanto5@gmail.com |           | CØ Edit |        | i i        | Hapus  |       |          | ļ  |  |
|                                                               |                              |                                                                                                    |                        |           |         |        |            | 1      | Last  | <b>→</b> |    |  |

Gambar 4.42 Halaman Masyarakat